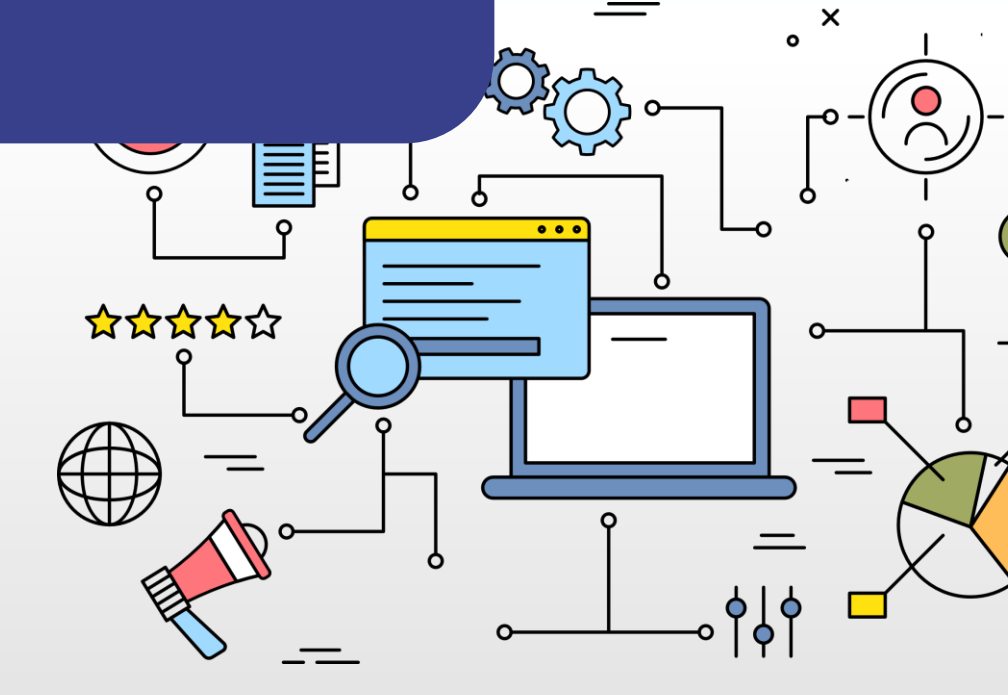

# [아이톡톡 연수원] 강사 매뉴얼

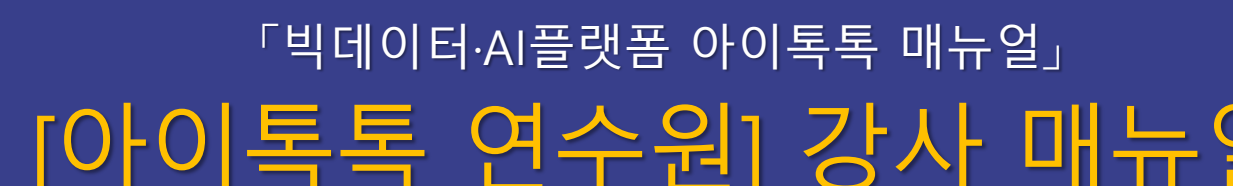

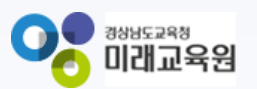

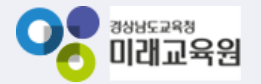

## 아이톡톡과 함께 만드는 경남 미래교육 아이톡톡 연수원 강사

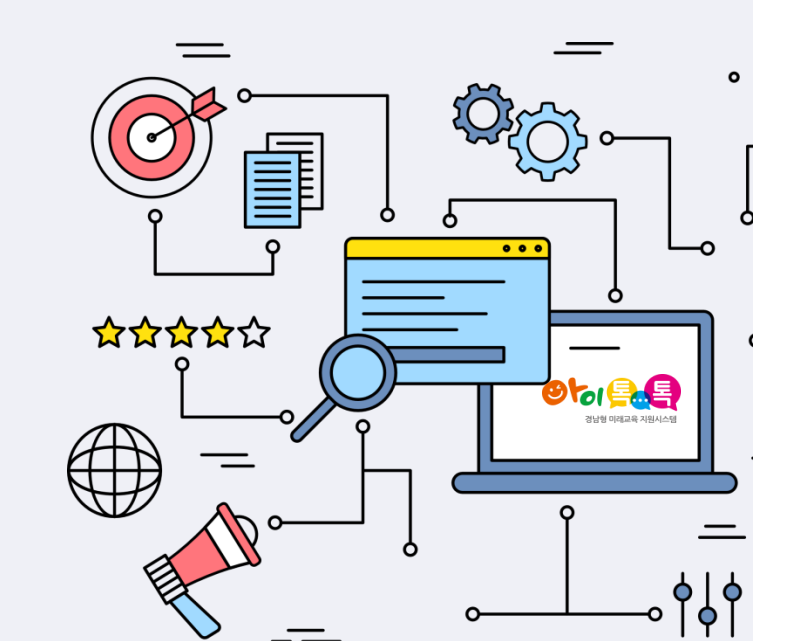

| 1. 연수운영준비              |    | 차. 시험 결과 조회하기    | 45 |
|------------------------|----|------------------|----|
| 가. 강사 등록하기             | 4  | 카. 시험 결과 다운로드하기  | 46 |
| 나. 강사 조회하기             | 9  | 타. 설문제출현황 보기     | 47 |
| 다. 연수 등록하기             | 13 | 파. 설문조사결과 보기     | 48 |
| 라. 연수 수정하기             | 20 | 하. 설문조사결과 다운로드하기 | 49 |
| 2. 연수운영                |    | 가가. 공지사항 등록하기    | 50 |
| 가. 강의실 입장하기            | 23 | 가나. 학습 자료 등록하기   | 52 |
| 나. 수강생 관리하기            | 25 | 가다. 학습 문의 답변하기   | 54 |
| 다. 학습목차 등록하기           | 26 | 가라. 연수메시지 보내기    | 57 |
| - ① 콘텐츠 등록하기(동영상)      | 29 | 가마. 연수메시지 전송     | 58 |
| - ② 콘텐츠 등록하기(쌍방향)      | 30 | 결과여부 조회하기        |    |
| - ③ 콘텐츠 등록하기(퀴즈)       | 32 | 3. 미래교육 연수강사지원하기 |    |
| - ④ 콘텐츠 등록하기(웹문서)      | 33 | 가. 강사 등록하기       | 60 |
| - ⑤ 콘텐츠 가져오기           | 34 | 나. 강사 지원하기       | 61 |
| - ⑥ 특수분야직무연수 콘텐츠 구성하기  | 35 | 다. 결과보고하기        | 63 |
| 라. 성장진단 등록하기           | 36 |                  |    |
| 마. 성장진단 결과 조회하기        | 39 |                  |    |
| 바. 성장진단 결과 다운로드하기      | 40 |                  |    |
| 사. 과제 등록하기             | 41 |                  |    |
| 아. 과제 제출자 조회 및 점수 등록하기 | 42 |                  |    |
| 자. 시험 등록하기             | 43 |                  |    |
|                        |    |                  |    |

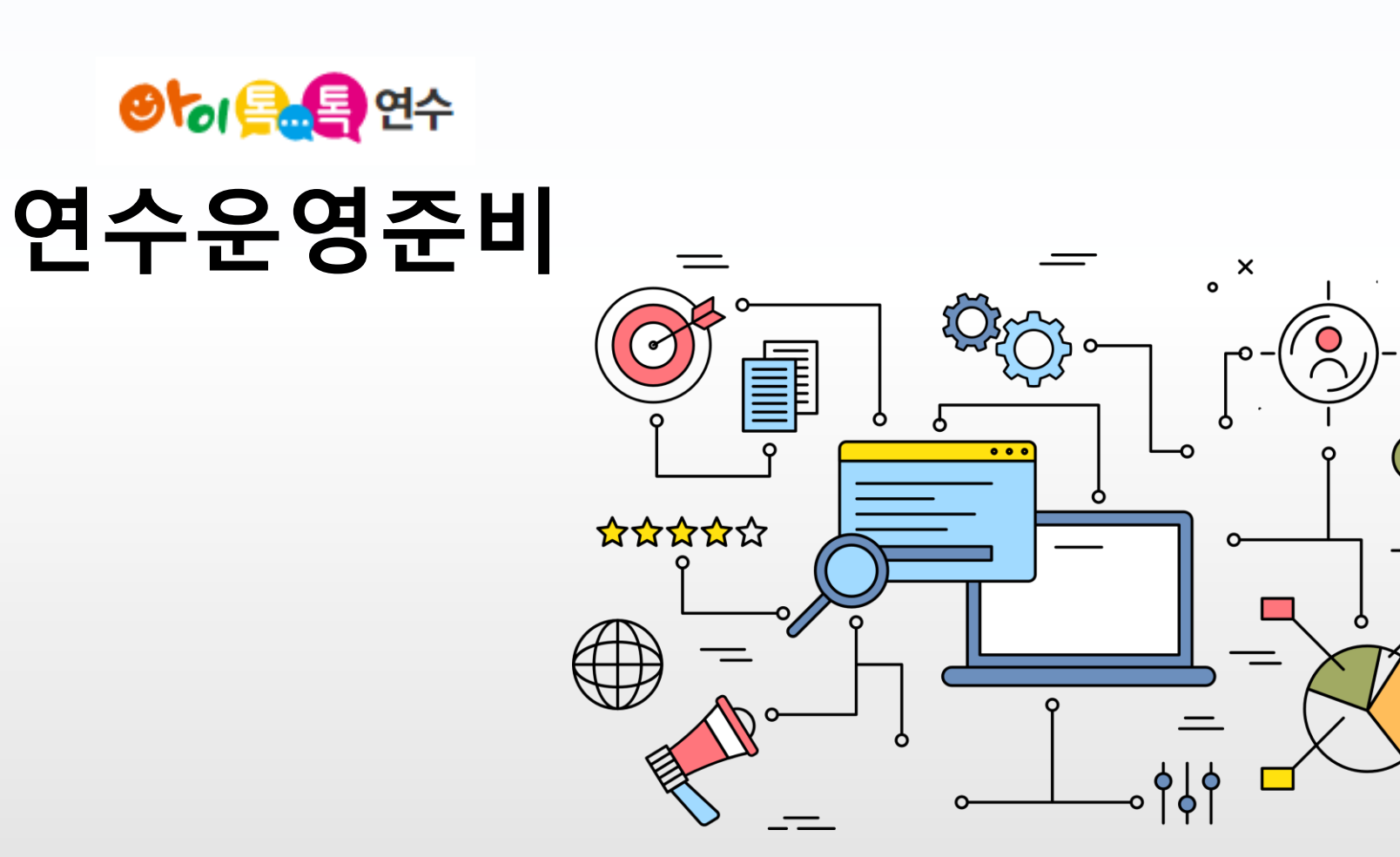

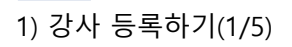

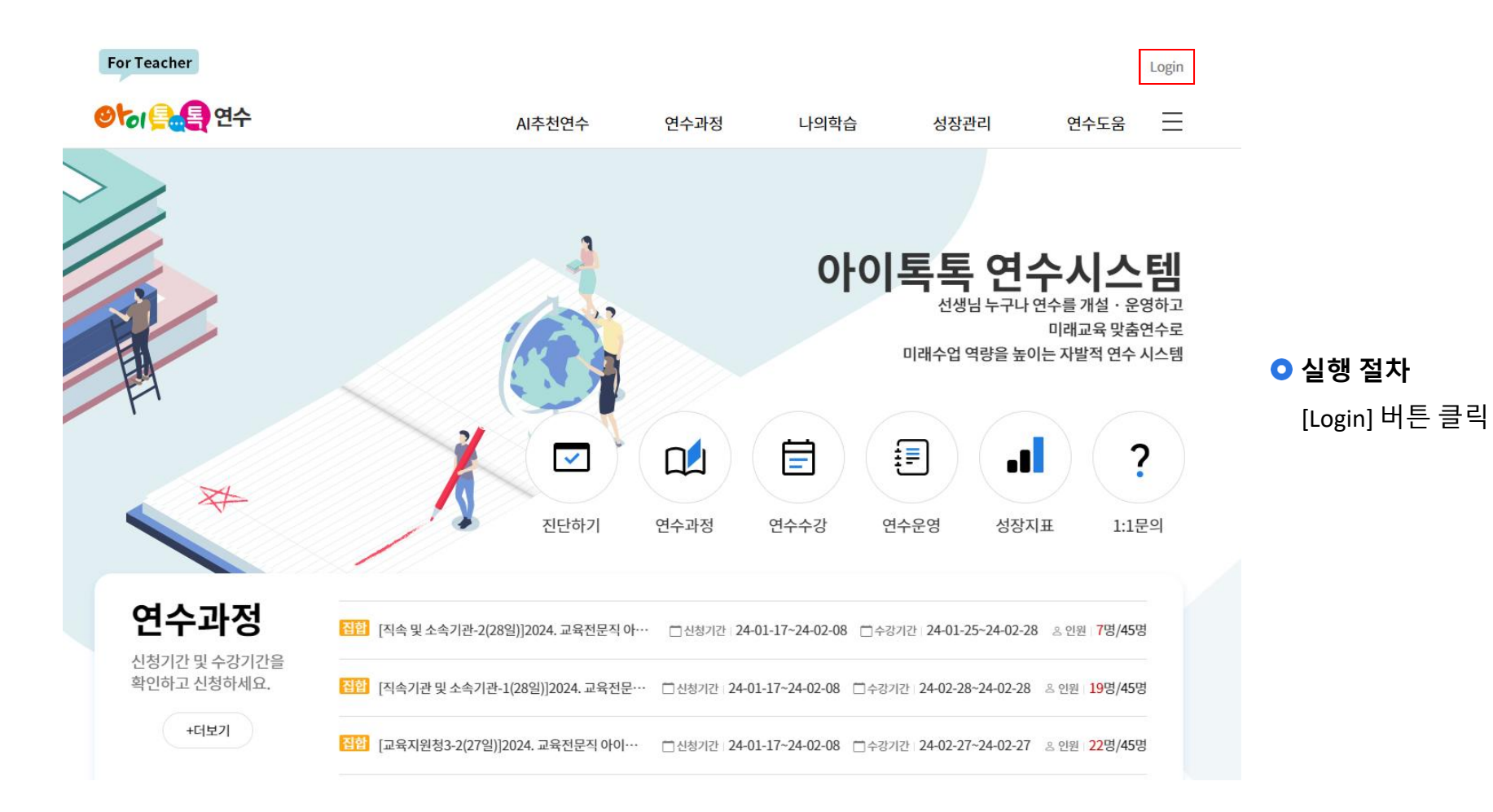

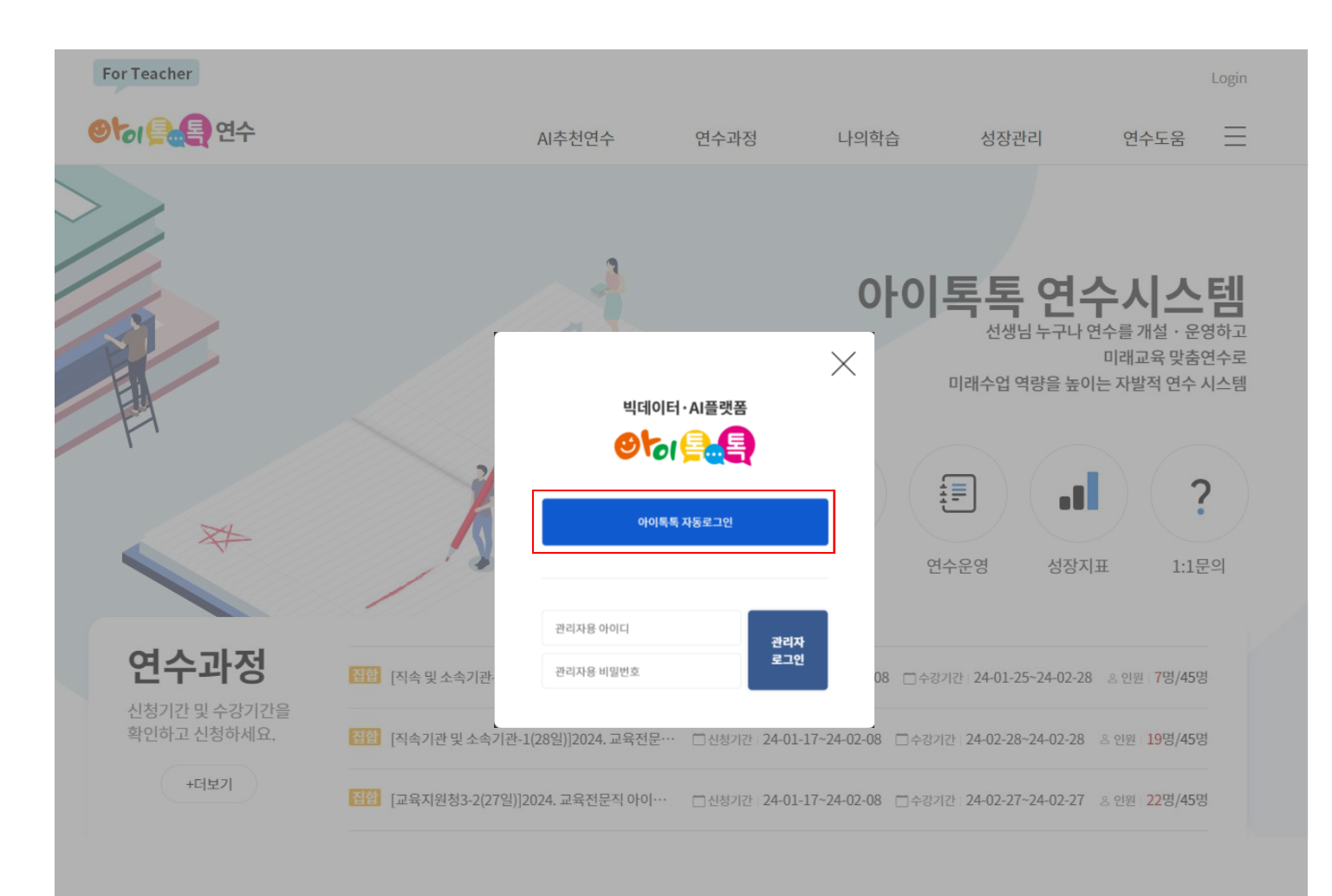

● 실행 절차
 [아이톡톡 자동로그인] 버튼 클릭

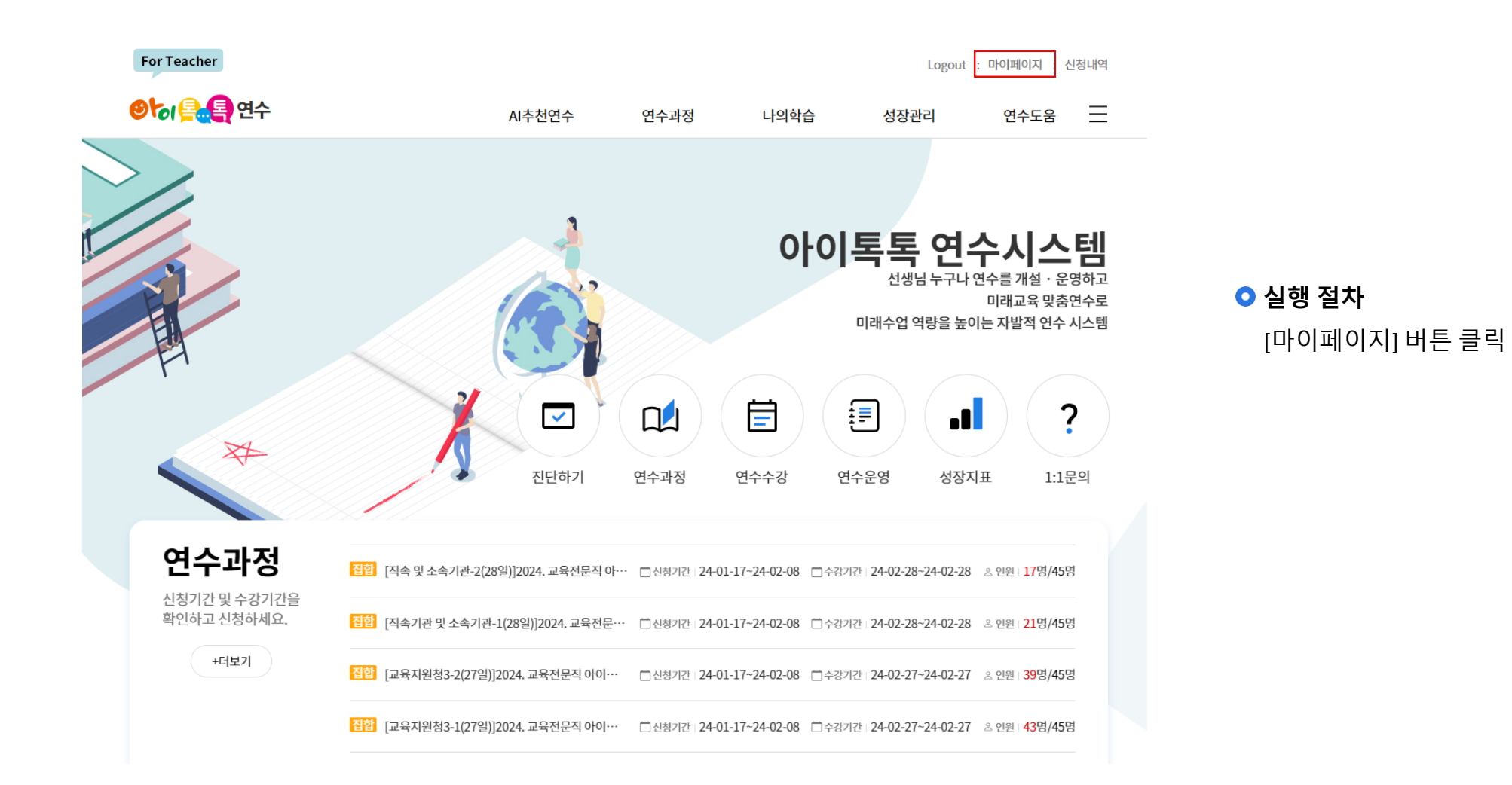

6

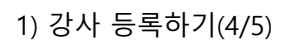

| 마이페이지                           | 개인정보관리 |                 | home » 마이페이지 » 개인정보관리 |
|---------------------------------|--------|-----------------|-----------------------|
| 관심영역 >                          |        |                 | £                     |
| 개인정보관리 >                        |        | 로그인정보           | 강사정보                  |
| ? <sup>연수 도움</sup><br>여스무이(1·1) | 아이디    | providiges gain |                       |
|                                 | 이름     | 1910 B          |                       |
| ··· [?]<br>수강신청 자주하는 질문         | 휴대폰번호  |                 |                       |
|                                 | 프로필사진  |                 |                       |
|                                 | 소속     |                 |                       |
|                                 | 구분     | 1004            |                       |
|                                 | 나이스번호  |                 |                       |

● 실행 절차
 [강사정보] 버튼 클릭

수정하기

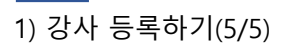

| 개인정보관리                  | home x 마이페이지 x 개인정보관리                                                                                |
|-------------------------|----------------------------------------------------------------------------------------------------|
|                         | 로그인정보 강사정보                                                                                           |
|                         | 양식다운로드                                                                                               |
|                         | 성명 나선생                                                                                               |
| 인적사항                    | 주거지역*/소속 남해군 ▼ / 의령은광학교                                                                              |
| 연락처                     | 010                                                                                                  |
| E-mail                  | nateacher@gne.go.kr                                                                                  |
|                         | 영역 선택 =대영역 선택= ▼ =중영역 선택= ▼ =소영역 선택= ▼ ₹                                                             |
| 활동 영역                   | 영역 목록 정보(SW,AI)교육 ×                                                                                  |
| 가니 시커                   | 시작연도 종료연도 내용 💿                                                                                       |
| 강사 이덕<br>(학력, 강의, 지필 등) | •                                                                                                    |
| 원고 공개 *                 | ※ 본인의 원고를 PDF 파일로 변환하여 홈페이지에 탑재-공개하는 것을 동의합니다.<br><ul> <li>공개</li> <li>비공개</li> </ul>                |
|                         | ※본인의 강사소개자료 중 주민등록번호를 제외한 정보를 '아이톡톡연수시스템'을 통해 도내 연수 운영자에 제공하<br>느 것은 도이하니다                           |
| 강사정보 공개 *               | ● 제공                                                                                                 |
| 인력풀구분                   | <ul> <li>■ 미래교육원)아이독독지원단</li> <li>■ 초등통합교육지원단</li> <li>■ 중등미래형수업전문강사단</li> <li>AITOUCH교사단</li> </ul> |

• 미래교육 연수강사 지원을 하기 위해서 강사정보를 등록합니다.

#### ○ 실행 절차

- ① [마이페이지] > [강사정보] 클릭
- ② 양식 다운로드

클릭 시 강사카드, 개인정보 수집 및 이용 동의서 양식 다운로드 받을 수 있습니다.

③ 인적사항

주거지역을 선택합니다.

- ④ 연락처 입력
- ⑤ 활동 영역 선택

[+] 클릭 시 영역 목록에 추가됩니다. 영역 목록에 추가된 활동 영역의 우측 [x] 클릭 시 영역 목록에서 해당 영역이 삭제됩니다.

⑥ 강사 이력 입력

[+] 클릭 시 이력 입력칸이 추가되고 [-] 클릭 시 해당 버튼 입력칸이 삭제됩니다.

- ⑦ 원고 및 강사정보 공개여부 선택
- ⑧ 인력풀구분 선택(중복 선택 가능)
- ⑨ [강사정보수정] 클릭

#### ○ 추가설명

- (\*)표시는 필수입력 사항입니다.
- E-mail은 자동 입력되어 있습니다.

| For Teacher     |        |         |        |                   | Logo | out : 마이페이지 : 신 | 청내역 |              |
|-----------------|--------|---------|--------|-------------------|------|-----------------|-----|--------------|
| 🕙 🔊 🔄 🧧 ପର୍ନ    |        | AI추천연수  | 연수과정   | 나의학습              | 성장관리 | 연수도움            | ≡   | ○ 실행 절차      |
| 아이토토 여수기/ 테     | AI추천연수 | 연수전진단   | AI연수추천 | 추천연수목록            |      |                 |     | [연수운영] 메뉴 클릭 |
| 방문을 환영합니다.      | 연수과정   | 전체연수    | 직무연수   | 2024 아이톡톡<br>전달연수 | 자율연수 | 셀프디자인연수         |     |              |
|                 | 나의학습   | 연수수강    | 연수운영   | 이수증발급             |      |                 |     |              |
| ୭୭୦ <u>୦</u> ୦୦ | 성장관리   | 성장지표    | 성장확인   |                   |      |                 |     |              |
| O's T           | 연수도움   | 톡톡연수 소가 | 공지사항   | 연수강사요청            | 연수문의 | 자주하는질문          |     |              |

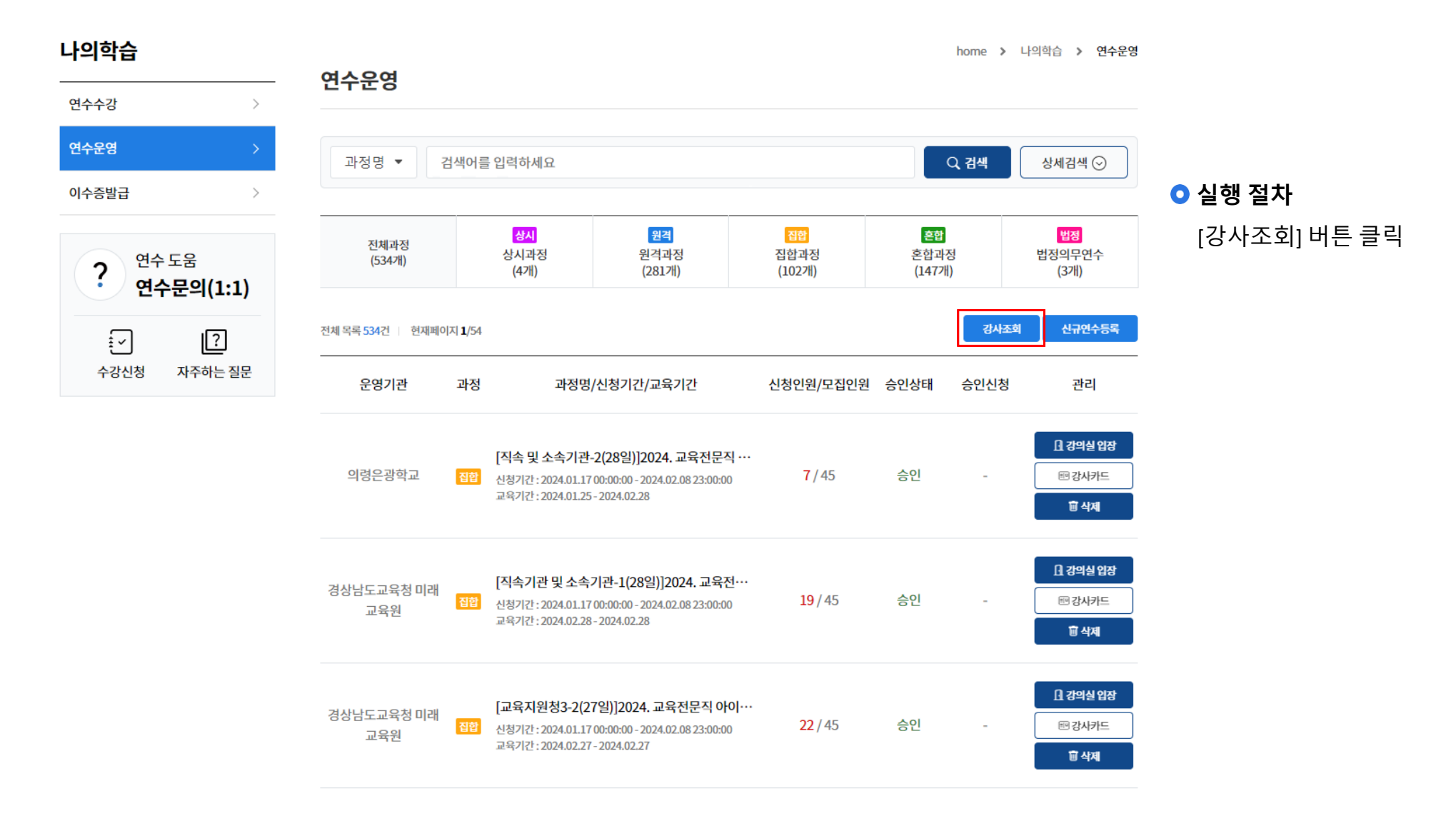

| 나의학습              |              |                                                             |                                                                                    |                                       |                                              | home <b>&gt;</b> L | ·의학습 » 연수운영                           |
|-------------------|--------------|-------------------------------------------------------------|------------------------------------------------------------------------------------|---------------------------------------|----------------------------------------------|--------------------|---------------------------------------|
| 연수수강              | - 연수운영       | 3                                                           | 1                                                                                  |                                       |                                              |                    |                                       |
| 연수운영 >            | 강사 조회        |                                                             | =대영역<br>=지역선                                                                       | 선택= ▼ =중영역 선택= ▼<br>택= ▼ =검색조건= ▼ 검색( | =소영역 선택= ▼<br>서를 입력하세요. Q                    | 건새                 | 사비건새 🔾                                |
| 이수증발급             | 2-18         | 활동영역                                                        | 활동지역                                                                               | 3<br>Słydzesnieł                      | ل<br>کار کار کار کار کار کار کار کار کار کار |                    | 8세급적 (V)                              |
|                   |              |                                                             | -                                                                                  | γ                                     | 조회                                           |                    | 법정                                    |
| 연수도움<br>연수문의(1:1) | Records.     |                                                             |                                                                                    | Υ                                     | 조회                                           |                    | (371)                                 |
|                   | ARCOLD.      | -                                                           | -                                                                                  | Y                                     | 조회                                           | 강사조회               | 신규연수등록                                |
| 수강신청 자주하는 질문      |              | 평가, 유아교육                                                    | 창원시                                                                                | Y                                     | <u></u>                                      | 승인신청               | 과리                                    |
|                   | 289          |                                                             | 진주시                                                                                | Y                                     | 조회                                           | 0220               |                                       |
|                   | 100          |                                                             | -                                                                                  | Y                                     | 조회                                           |                    | <u> </u>                              |
|                   | 811844       |                                                             | -                                                                                  | Y                                     | 王刘                                           | -                  | ····································· |
|                   |              |                                                             | -                                                                                  | Ŷ                                     | <u>조</u> 单                                   |                    |                                       |
|                   | 110          | -                                                           | -                                                                                  | Y                                     | 조회                                           |                    | · · · · · · · · · · · · · · · · · · · |
|                   |              | -                                                           | 양산시                                                                                | Ŷ                                     | 소외                                           |                    | · · · · · · · · · · · · · · · · · · · |
|                   |              | « <b>1</b> 2                                                | 3 4 5 6 7 8 9                                                                      | 10 > >>                               | _                                            |                    |                                       |
|                   | 경상남도교·<br>교육 | 육청 미래 <b>[교육지원청</b><br>원 <b>전함</b> 신청기간 : 202<br>교육기간 : 202 | <b>3-2(27일)]2024. 교육전</b><br>4.01.17 00:00:00 - 2024.02.08<br>4.02.27 - 2024.02.27 | 문직 아이····<br>23:00:00 <b>22</b> / 45  | 승인                                           | -                  | · · · · · · · · · · · · · · · · · · · |

#### ○ 실행 절차

(1) 강사정보 등록 시 등록한 영역으로 검색(선택)

대영역, 대영역-중영역, 대영역-중영역-소영역 세 가지 방식으로 검색할 수 있습니다.

② 강사의 거주지역으로 검색(선택)

### ③ 검색조건을 선택

강사 명과 약력 내용을 선택할 수 있습니다.

검색어를 입력하였을 경우 해당하는 강사분들만 표시됩니다. 검색어만 입력하고 검색조건을 선택하지 않을 경우 검색이 되지 않습니다.

## ④ [검색] 버튼 클릭

버튼 클릭

⑤ 검색된 강사의 상세정보를 확인하기 위하여 [조회]

11

| 나의학습          |          |                                                                                                    | home > I | -사의학습 <b>&gt; 연수</b> ( |
|---------------|----------|----------------------------------------------------------------------------------------------------|----------|------------------------|
| 연수수강 >        | - 연수음    | 20                                                                                                    |          |                        |
| 연수운영 >        | 강사 정보    |                                                                                                    |          |                        |
| 이수증발급 >       | 인적사항     | 성명                                                                                                    | , 검색     | 상세검색 🕟                 |
|               | 주거지역     | 22학 경원시                                                                                                    |          |                        |
| 여스 도운         | 연락처      | 101-029-960                                                                                                    |          | 법정<br>법정의무연수           |
| (?) 연수문의(1:1) | E-mail   | and the state of the state of t |          | (3개)                   |
|               |          | 시작연도 종료연도 내용                                                                                                    | _        |                        |
| ÷ ?           | 약력       | 등록된 경력이 없습니다.                                                                                                    | 강사조회     | 신규연수등록                 |
| 수강신청 자주하는 질문  | 원고공개여부   | 9                                                                                                    | 승인신청     | 과리                     |
|               | 강사정보공개여부 | 0                                                                                                    |          |                        |
|               | 목록       |                                                                                                    |          | [] 강의실 입장              |
|               | 2        |                                                                                                    |          | E 강사카드                 |
|               |          |                                                                                                    |          | 🗑 삭제                   |
|               |          |                                                                                                    |          |                        |
|               |          |                                                                                                    |          | ll 강의실 입장              |
|               |          |                                                                                                    | -        | 善 강사카드                 |
|               |          |                                                                                                    |          | 효 삭제                   |
|               |          |                                                                                                    |          |                        |
|               |          | [고운지원처2 2/279]\\2024 고운전문자 아이                                                                                                    |          | 🛯 강의실 입장               |
|               | 경상남      | 도교육청 미래 [표적적권경3-2(21월)]2024, 표적권문식 이이가 2024 20 20 22 / 45 승인 22 / 45 승인                                                                                                    | -        |                        |
|               |          | 교육기간: 2024.02.27 - 2024.02.27                                                                                                    |          | 🗑 삭제                   |
|               |          |                                                                                                    |          |                        |

#### Ο 실행 절차

① 조회한 강사의 강사 정보 확인

필요할 경우 이메일 또는 연락처를 통해 섭외를 진행합니다.

② 다른 강사의 정보를 조회할 경우 [목록] 버튼 클릭

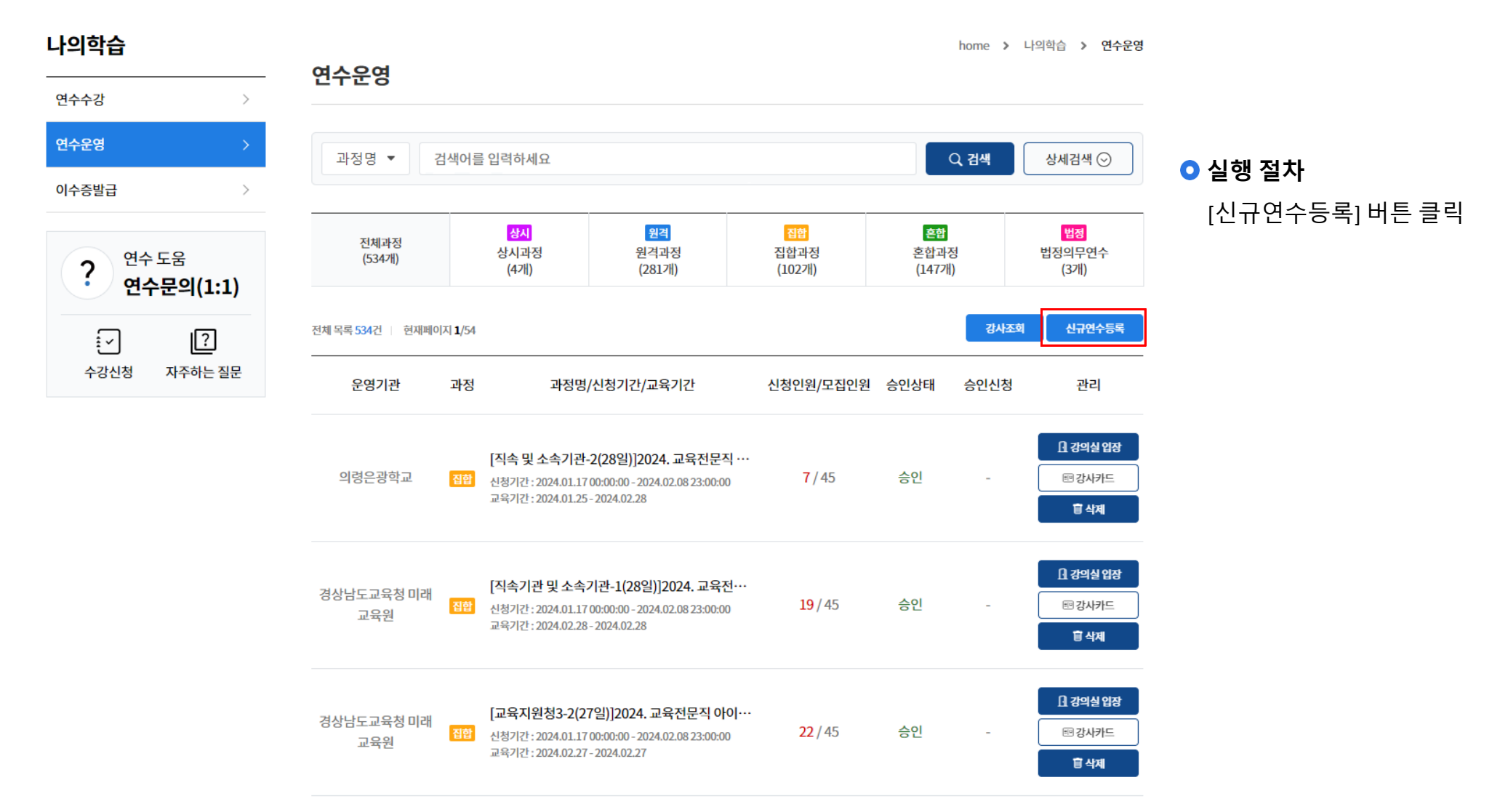

#### 3) 연수 등록하기(2/7)

14

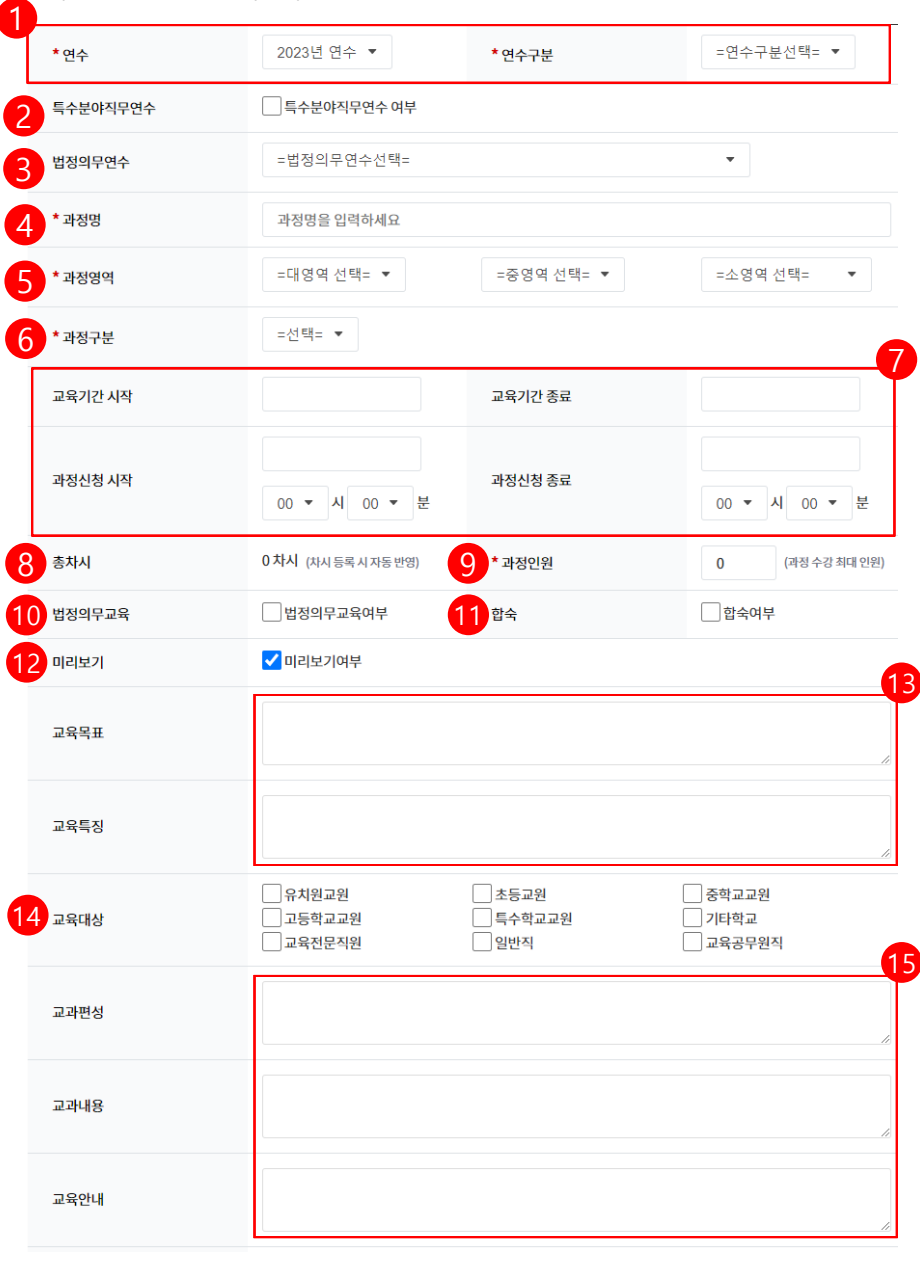

### ○ 실행 절차

① 연수와 연수구분

연수과정을 구별할 때 활용됩니다.(연도가 변경 된 경우가 아니면 기본값으로 설정해 두시면 됩니다.) 직무연수 : 수강할 경우 학점으로 인정되는 연수 전달연수 : 업무에 관련하여 전달사항이 있을 경우 사용되는 연수

자율연수 : 학점으로 인정이 되지 않는 연수

3가지 항목 중 알맞은 구분값을 선택해주세요.

 ② 특수분야직무연수일 경우 체크해주세요.
 ③ 해당 연수과정이 법정의무연수에 포함될 경우 선택해주세요. 법정의무연수는 성장관리 > 법정의무연수 페이지에서 확인할 수 있습니다.
 ④ 수강자가 볼 때 어떤 연수과정인지 바로 알아볼 수 있도록 작성 연수목록에 노출될 명칭입니다.

⑤ 해당 연수과정의 영역을 선택해주세요.

수강자가 과정을 검색할 때 활용되고 통계를 작성할 때 사용됩니다.(6) 해당 연수과정의 교육방식에 따라 선택해주세요.

상시, 원격, 집합, 혼합 네 가지가 있으며 두 가지 이상일 경우 혼합으로 선택합니다.

⑦ 빈칸을 클릭하여 교육 기간과 과정 신청 기간을 설정해주세요.
 종료일이시작일보다 빠르게 설정할 수 없습니다.
 과정 신청 기간의 경우시간을 설정하지 않으면 해당일의 00시 00분으로

자동설정됨.

⑧ 총차시는 수정하지 않으셔도 됩니다.

연수 과정 등록 및 승인 이후에 목차를 추가할 경우 자동으로 수정됩니다.

 (9) 등록 될 연수과정의 총 수강생을 숫자로 입력해주세요.
 해당 숫자만큼 신청인원을 받고 운영됩니다. 숫자보다 많은 학생이 지원하게 될 경우 신청이 불가능합니다. - 추후 수정페이지에서 언제든 수정 가능합니다. ⑩ 법정의무연수에 포함 될 경우 체크해주세요.

① 해당 연수과정에 합숙이 포함될 경우 체크

12 미리 보기 여부를 체크

체크할 경우 수강자들이 수강신청을 하기 전에 1차시를 미리수강할 수 있습니다.

- ① 연수과정의 교육목표 및 특징을 작성(18p 예시 참조)
   수강자들이 수강신청을 하기 전에 상세페이지에서 확인 가능한 내용을
   입력해주세요.
- ① 연수과정의 교육대상을 선택
   중복선택이 가능하며 수강자들이 연수과정을 검색할 때 필터링에 활용됩니다.
- (15) 연수과정의 교과 정보를 작성(18p 예시 참조)
   수강자들이 수강신청을 하기 전에 확인할 수 있습니다.

| 대표이미지    | ▲ 업로드           |                     |                |
|----------|-----------------|---------------------|----------------|
| 튜터       | 튜터명             |                     |                |
| 공동운영     | 강사명 소           | 속 이메일               | •              |
| * 운영기관   | 이작초등학교          | 운영기관부서              | 운영기관부서를 입력하세요  |
|          | 진도율             |                     | %              |
|          | * 시험여부          | 예 🔹                 |                |
| 이수기준     | 시험점수            |                     | 점              |
|          | * 과제제출여부        | 예 🔹                 |                |
|          | 과제제출점수          |                     | 점              |
| * 지역     | =선택= ▼ (복수선택가능) | * 학교급               | =선택= ▼ (복수선택가능 |
| * 교육대상기관 | 학교명을 입력해주세요     |                     | 누르세요)          |
|          | av)이스시          | ▲ (인려ㅎ Enter ᄄ느ュ씨트) | 응 누구 비아)       |

| ID(이 메일) | 이름 | 소속       | 조직 | 선택 |
|----------|----|----------|----|----|
|          |    | 가양초등학교   |    | ~  |
|          |    | 개양중학교    |    | ~  |
|          |    | 개양중학교    |    | ~  |
|          |    | 김해분성고등학교 |    | ~  |
|          |    | 산청신천초등학교 |    | ~  |
|          |    | 양산범어중학교  |    | ~  |
| -        |    | 대청중학교    |    | ~  |
|          |    | 창녕여자중학교  |    | ~  |
| -        |    | 진교초등학교   |    | ~  |
|          |    | 거제옥포고등학교 |    | ~  |

#### Ο 실행 절차

- 16 업로드 버튼을 클릭하여 대표 이미지를 등록
   수강자들이 수강신청을 하기 전에 확인할 수 있습니다.
- ⑰ 연수과정의 튜터 등록

튜터는 연수과정을 보조하는 보조운영자입니다. 공지사항, 문의사항, 학습 자료 공유 등을 보조합니다.

등록 순서

- @ [검색] 버튼을 클릭합니다.

- 🕞 검색유형을 선택합니다. 이름, 이메일, 소속으로

선택할 수 있습니다.

- ⓒ 키워드를 입력하고 [검색] 버튼을 클릭합니다.

- ⓓ 등록할 튜터를 선택합니다.

15

| 대표이미지    | A थट-                                                                                        |                                                             |
|----------|----------------------------------------------------------------------------------------------|-------------------------------------------------------------|
| 튜터       | 튜터명 Q T                                                                                      |                                                             |
| 8 공동운영   | 강사명 소속 이메일 •                                                                                 |                                                             |
| * 운영기관   | 이작초등학교 <b>운영기관부서</b> 운영기관부서를 입력하세요                                                           |                                                             |
|          | 진도율 %                                                                                        | → 공동운영검색<br><b>····································</b>     |
|          | *시험여부 예 🔻                                                                                    |                                                             |
| 이수기준     | 시험점수 점                                                                                       | ID(이메일)         이름         소속         조직           경남시법초등학교 |
|          | *과제제출어부 예 🔻                                                                                  | 대칭초등학교           가양초등학교                                     |
|          | 과제제출점수 점                                                                                     | 거양초등학교           기양초등학교                                     |
| * 지역     | -선택 <sub>-</sub> ▼ <sup>(복</sup> 수선택가능) <b>* 학교급</b> =선택 <sub>-</sub> ▼ <sup>(복</sup> 수선택가능) | 가양초등학교                                                      |
|          | 하규여은 이려해즈세요 【 (입력후 Enter 또는 + 버튼을 누르세요)                                                      | 000 <u>0</u>                                                |
| * 교육대상기관 | □ 교육대상기관이 '전체'일 경우 체크해 주세요.                                                                  | · 가뭄초등학교<br>성산중학교                                           |
| 키워드      | ex)이순신 + (입력후Enter 또는 + 버튼을 누르세요)                                                            | ≪ < 1 2 3 4 5 6 7 8 9 10 > ≫                                |
| 취소       | 삭제 등록                                                                                        | e21 \$7                                                     |

Ο 실행 절차

(18) 연수과정의 공동운영 강사 등록

공동운영 강사는 보조가 아닌 모든 부분을 공동으로 운영하는 강사입니다.

등록 순서

- @ [검색] 버튼을 클릭합니다.

- · ⑥ 검색유형을 선택합니다. 이름, 이메일, 소속으로 선택할 수 있습니다.

- ⓒ 키워드를 입력하고 [검색] 버튼을 클릭합니다.

- ⓓ 등록할 강사를 선택합니다. 여러 명 선택 가능합니다.

- ⓒ [추가] 버튼을 눌러 등록합니다.

16

| 대표이미지    | 合 업로드                           |                                      |                 |
|----------|---------------------------------|--------------------------------------|-----------------|
| 튜터       | 튜터명                             | Q 💼                                  |                 |
| 공동운영     | 강사명 소속                          | 이메일                                  | •               |
| * 운영기관   | 이작초등학교                          | 운영기관부서                               | 운영기관부서를 입력하세요   |
|          | 진도율                             |                                      | %               |
|          | *시험여부                           | й –                                  |                 |
| 이수기준     | 시험점수                            |                                      | 점               |
|          | * 과제제출여부                        | 계 <b>~</b>                           |                 |
|          | 과제제출점수                          |                                      | 점               |
| *지역      | =선택= ▼ (복수선택가능)                 | * 학교급                                | =선택= ▼ (복수선택가능) |
| * 교육대상기관 | 학교명을 입력해주세요<br>교육대상기관이 '전체'일 경우 | + (입력 후 Enter 또는 + 버튼을 누르세) 체크해 주세요. | 2)              |
| 키워드      | ex)이순신                          | + (입력 후 Enter 또는 + 버튼을 누르세           | 요)              |
| 취소       |                                 |                                      | 삭제 등록           |

#### ○ 실행 절차

- (19) 강사정보를 기준으로 자동으로 입력
- 20 수강자가 연수과정을 이수하기 위한 기준 작성
  - 수강자는 기준을 충족하기 전까지 이수증을 출력할 수 없습니다.
  - 진도율 : 해당 연수과정의 차시를 수강한 정도입니다. 0~100까지의 숫자를 입력합니다.
  - 시험 여부 : '예'를 선택하였을 경우 시험점수항목이 활성화되며, 0~100까지의 점수를 입력합니다.
    - 수강자는 시험을 응시하고 지정된 점수 이상을 받아야 이수할 수 있습니다.
  - 과제제출 여부 : '예'를 선택하였을 경우 과제제출점수 항목이 활성화되며 0~100까지의 점수를 입력합니다. 추후 과제등록 시 '필수' 과제를 등록해야 합니다.
    - 수강자는 해당 필수과제에 과제제출을 해야 하며 지정된 점수 이상을 받아야 이수할 수 있습니다.
- ⑦ 연수과정이 노출될 지역과 학교급 선택
  - 여러 항목을 선택할 수 있으며 '전체'항목을 선택할 경우 나머지 항목은 자동으로 사라집니다.
  - 선택한 항목 외의 지역/학교급 에서는 해당 연수과정을 확인할 수 없습니다.
- 22 연수과정이 노출될 교육 기관 추가
  - 글자를 입력 시 자동으로 검색되어 목록이 나타나고, 해당 기관을 클릭 후 +버튼 또는 엔터키를 입력 시 등록됩니다. 모든 기관에 노출되어야 할 경우 체크박스에 표시합니다.
- - 입력 후 +버튼 또는 엔터를 눌러 추가할 수 있습니다. 등록된 키워드를 이용하여 수강자들이 해당 연수과정을 검색할 수 있습니다.
- (23) 연수과정을 나타내는 키워드 작성

\*표시된 항목은 필수 항목들이니 유의해주시기 바랍니다.

(24) 작성된 내용을 검토 후 등록 버튼을 클릭하여 마무리

#### \_\_\_\_\_ 3) 연수 등록하기(6/7)

| *연수     | 2023년 연수 👻                                                                                                    | *연수구분                                                                         | 직무연수 ▼                         |
|---------|----------------------------------------------------------------------------------------------------|-------------------------------------------------------------------------------|--------------------------------|
| 법정의무연수  | =법정의무연수선택=                                                                                                    |                                                                               | •                              |
| * 과정명   | [중등] 아이톡톡-스마트단말기를                                                                                                    | 활용한 한문과 블렌디드 러닝의 실제                                                           | I                              |
| * 과정영역  | 미래대응 🔻                                                                                                    | 맞춤교육 🔻                                                                        | 아이톡톡 🔻                         |
| * 과정구분  | 원격 ▼                                                                                                    |                                                                               |                                |
| 교육기간 시작 | 2022년 10월 24일                                                                                                    | 교육기간 종료                                                                       | 2023년 10월 30일                  |
| 과정신청 시작 | 2022년 09월 27일<br>09 ▼ 시 00 ▼ 분                                                                                                    | 과정신청 종료                                                                       | 2023년 10월 12일<br>17 ▼ 시 00 ▼ 분 |
| 총차시     | 15 차시 (차시 등록 시 자동 반영)                                                                                                    | * 과정인원                                                                        | 30 (과정 수강 최대 인원)               |
| 법정의무교육  | 법정의무교육여부                                                                                                    | 합숙                                                                            | 합숙여부                           |
| 미리보기    | ✔ 미리보기여부                                                                                                    |                                                                               |                                |
| 교육목표    | <ol> <li>미래교육의 비전과 정책 이해를</li> <li>디지털 교육환경 변화에 발맞춘</li> <li>아이톡톡 주요 기능(톡톡폴리오</li> </ol>                                                  | 바탕으로 한 수업혁신 역량 신장<br>교수학습 역량 함양<br>2, 더클톡톡교과서) 활용을 통한 새로                      | 운 교수학습 방법 고안 및 공유<br>//        |
| 교육특징    | 아이톡톡을 활용한 다양한 교수학<br>물을 공유하는 참여 중심의 연수로                                                                                                   | 습 방법을 익혀, 이를 교실 수업에 활동<br>문영한다.                                               | 용할 방안을 직접 구안하고 그 결과<br>#       |
| 교육대상    | <ul> <li>□ 유치원교원</li> <li>✓ 고등학교교원</li> <li>✓ 교육전문직원</li> </ul>                                                                           | <ul> <li>초등교원</li> <li>✓ 특수학교교원</li> <li>일반직</li> </ul>                       | ✔ 중학교교원<br>✔ 기타학교<br>교육공무원직    |
| 교과편성    | 콘텐츠 학습 3차시, 실시간 쌍방형                                                                                                    | <sup>5</sup> 10차시, 배움 공유 2차시. 총 15차시                                          | I로 편성<br>//                    |
| 교과내용    | <ol> <li>미래형 수업을 위한 아이톡톡 厚</li> <li>아이톡톡-스마트단말기와 함께</li> <li>아이톡톡-스마트단말기와 함께</li> <li>아이톡톡-스마트단말기와 함께</li> <li>아이톡톡-스마트단말기와 함께</li> </ol> | 1색<br>하는 한자 단원 수업 설계<br>하는 한자어 단원 수업 설계<br> 하는 한兄 단원 수업 설계<br> 하는 한문 단원 수업 설계 | k                              |
|         |                                                                                                    |                                                                               |                                |

<등록 예시>

|        | 듀티명                                | <u> </u>                   |
|--------|------------------------------------|----------------------------|
| 7500   | 강사명 소속 이메일                         | •                          |
| 887.8  | tot start brind                    | •                          |
| * 운영기관 | 이작초등학교 <b>운영기관부서</b>               | 운영기관부서를 입력하세               |
|        | 진도율 90.00                          | %                          |
|        | *시험여부 아니오 👻                        |                            |
| 이수기준   | 시험점수                               | 전                          |
|        | <b>*과제제출여부</b> 아니오 ▼               |                            |
|        | 과제제출점수 0                           | 전                          |
| * 지역   | 전체 <b>-</b><br>(복수선택가능) *학교급<br>정최 | 초등학교 ▼<br>(복수선택가능)<br>초등학교 |
|        | 학교명을 입력해주세요 + (입력후 Enter 또는 +      | 버튼을 누르세요)                  |

| 나의학습                            | d 4 9 d        |                |                                                         |                                                                            |                                 | home                            | e » 나의학습 » 연수운영                                   | 4                          |
|---------------------------------|----------------|----------------|---------------------------------------------------------|----------------------------------------------------------------------------|---------------------------------|---------------------------------|---------------------------------------------------|----------------------------|
| 연수수강                            | - 연수준영         |                |                                                         |                                                                            |                                 |                                 |                                                   |                            |
| 연수운영 >                          | 과정명 🔻          | 검색어를           | 입력하세요                                                   |                                                                            |                                 | Q 검색                            | 백 상세검색 ⊙                                          | <ul> <li>▲ 1 ±0</li> </ul> |
| 이수증발급 >                         |                |                |                                                         |                                                                            |                                 |                                 |                                                   | ●실행                        |
| ? <sup>연수 도움</sup><br>연수문의(1:1) | 전체과정<br>(29개)  |                | <mark>상시</mark><br>상시과정<br>(0개)                         | <mark>원격</mark><br>원격과정<br>(29개)                                           | <mark>집합</mark><br>집합과정<br>(0개) | <mark>혼합</mark><br>혼합과정<br>(0개) | <mark>법정</mark><br>법정의무연수<br>(0개)                 | (1) [ਰ<br>승'<br>승'         |
|                                 | 전체 목록 29건 현재페여 | 이지 <b>1</b> /3 |                                                         |                                                                            |                                 |                                 | 강사조회 신규연수등록                                       |                            |
| 수강신청 자주하는 질문                    | 운영기관           | 과정             | 과정명                                                     | /신청기간/교육기간                                                                 | 신청인원/모집인원                       | 승인상태 승인                         | 신청 관리                                             | _                          |
|                                 | 이작초등학교         | 원격             | [중등] 아이톡톡-스<br>신청기간 : 2022.09.27<br>교육기간 : 2022.10.24   | <b>-마트단말기를 활용한 한문…</b><br>09:00:00 - 2023.10.12 17:00:00<br>- 2023.10.30   | <b>0</b> /30                    | 승인대기 승인                         | [] 강의실입장<br>!요청 태국사카드<br>합식제                      |                            |
|                                 | 이작초등학교         | 원격             | [중등] 아이톡톡-중<br>신청기간 : 2022.09.27<br>교육기간 : 2022.10.17   | <b>학교 1학년 자유학기제 국…</b><br>09:00:00 - 2023.10.12 17:00:00<br>- 2023.10.30   | <b>9</b> /30                    | 승인                              | ☐ 강의실 입장<br>· · · · · · · · · · · · · · · · · · · |                            |
|                                 | 이작초등학교         | 원격             | <b>[초등] 스마트단말</b><br>신청기간:2022.09.27<br>교육기간:2022.10.31 | <b>기를 활용한 학생 참여 협력 …</b><br>09:00:00 - 2023.10.12 17:00:00<br>- 2023.10.30 | 7/30                            | 승인                              | [] 강의실 입장<br>                                     |                            |

## [승인요청] 버튼 클릭 승인요청을 하게 되면 관리자가 확인 후 승인을 하게 됩니다. 승인된 연수과정들만 운영할 수 있습니다.

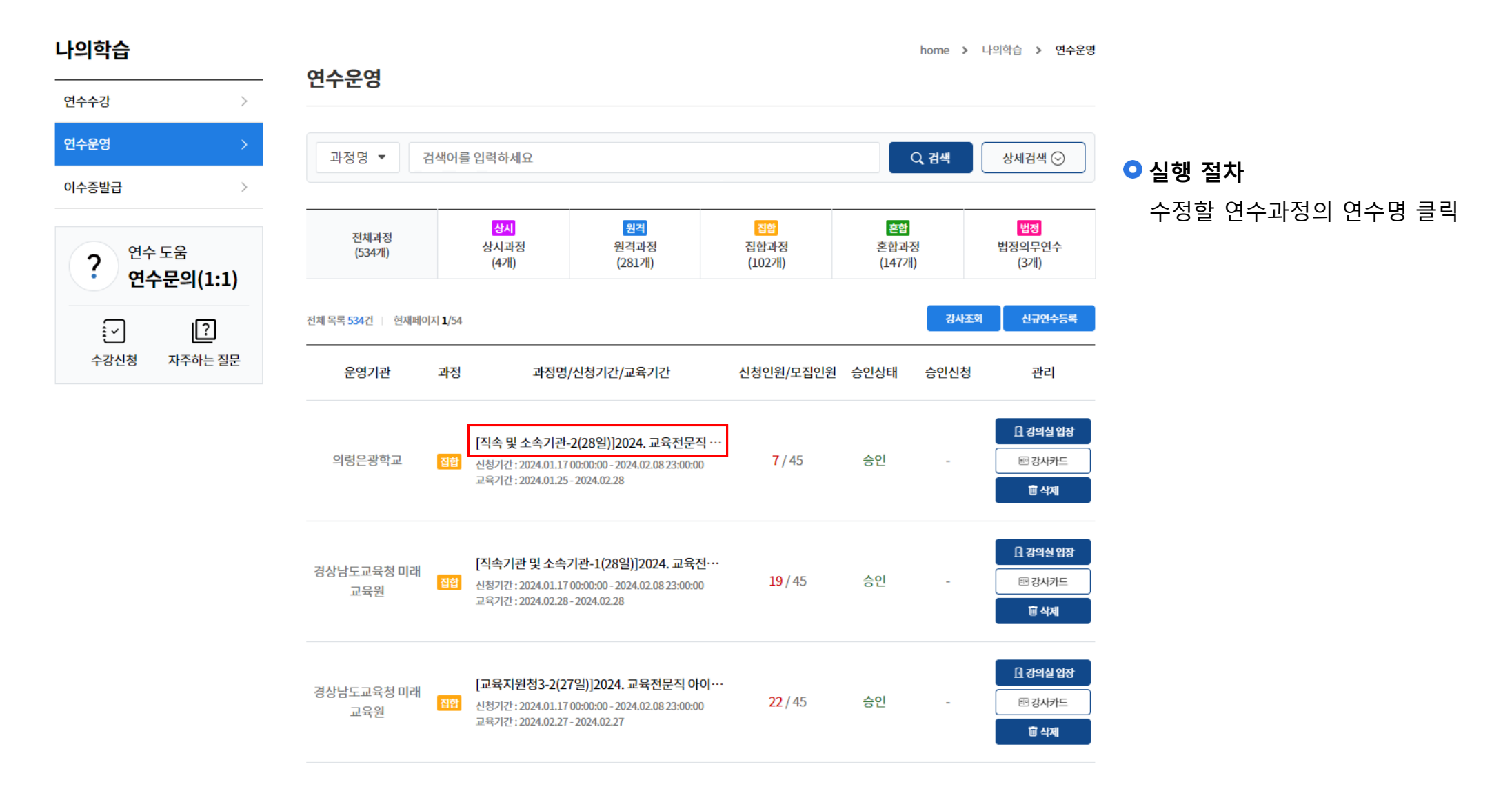

| *연수        | 2023년 연수 🔻                                                                                                   | *연수구분                                                                           | 직무연수 🔹                        |
|------------|----------------------------------------------------------------------------------------------------|---------------------------------------------------------------------------------|-------------------------------|
| 법정의무연수     | =법정의무연수선택=                                                                                                   |                                                                                 | •                             |
| * 과정명      | [중등] 아이톡톡-스마트단말기를                                                                                            | 활용한 한문과 블렌디드 러닝의 실A                                                             | l                             |
| * 과정영역     | 미래대응 👻                                                                                                    | 맞춤교육 🔻                                                                          | 아이톡톡 -                        |
| * 과정구분     | 원격 🔻                                                                                                    |                                                                                 |                               |
| 교육기간 시작    | 2022년 10월 24일                                                                                                | 교육기간종료                                                                          | 2023년 10월 30일                 |
| 7711141171 | 2022년 09월 27일                                                                                                | 기지 나라 조그                                                                        | 2023년 10월 12일                 |
| 과정신성 시작    | 09 ▼ 시 00 ▼ 분                                                                                                | 과정신성 중도                                                                         | 17 ▼ 시 00 ▼ 분                 |
| 총차시        | 15 차시 (차시 등록 시 자동 반영)                                                                                        | * 과정인원                                                                          | 30 (과정 수강 최대 인원)              |
| 법정의무교육     | 법정의무교육여부                                                                                                    | 합숙                                                                              | 합숙여부                          |
| 미리보기       | ✔ 미리보기여부                                                                                                    |                                                                                 |                               |
| 교육목표       | 1. 미래교육의 비전과 정책 이해를<br>2. 디지털 교육환경 변화에 발맞춘<br>3. 아이톡톡 주요 기능(톡톡폴리오                                            | h 바탕으로 한 수업혁신 역량 신장<br>5 교수학습 역량 함양<br>2, 더클톡톡교과서) 활용을 통한 새로                    | 운 교수학습 방법 고안 및 공유<br>         |
| 교육특징       | 아이톡톡을 활용한 다양한 교수학<br>물을 공유하는 참여 중심의 연수로                                                                      | *습 방법을 익혀, 이를 교실 수업에 활<br>르 운영한다.                                               | 용할 방안을 직접 구안하고 그 결과<br>//     |
| 교육대상       | <ul> <li>□ 유치원교원</li> <li>✓ 고등학교교원</li> <li>✓ 교육전문직원</li> </ul>                                              | <ul> <li>초등교원</li> <li>✓ 특수학교교원</li> <li>일반직</li> </ul>                         | ✔ 중학교교원<br>✔ 기타학교<br>□ 교육공무원직 |
| 교과편성       | 콘텐츠 학습 3차시, 실시간 쌍방형                                                                                          | 향 10차시, 배움 공유 2차시. 총 15차/                                                       | 시로 편성                         |
| 교각내용       | 1. 미래형 수업을 위한 아이톡톡 [<br>2. 아이톡톡-스마트단말기와 함께<br>3. 아이톡톡-스마트단말기와 함께<br>4. 아이톡톡-스마트단말기와 함께<br>5. 아이톡톡-스마트단말기와 함께 | 날색<br>하는 한자 단원 수업 설계<br> 하는 한자어 단원 수업 설계<br> 하는 한시 단원 수업 설계<br>  하는 한문 단원 수업 설계 |                               |

튜터 Q 🗂 튜터명 강사명 이메일 C 소속 공동운영 • -----\*\*\*\*\* property Tripper go in \* 운영기관 이작초등학교 운영기관부서 운영기관부서를 입력하세요 진도율 90.00 % 아니오 👻 \* 시험여부 이수기준 시험점수 점 아니오 🗸 \* 과제제출여부 과제제출점수 0 점 초등학교 🔻 전체 -\* 지역 \* 학교급 (복수선택가능) (복수선택가능) 전체 × 초등학교 × + (입력 후 Enter 또는 + 버튼을 누르세요) 학교명을 입력해주세요 \* 교육대상기관 ✔ 교육대상기관이 '전체'일 경우 체크해 주세요. + (입력 후 Enter 또는 + 버튼을 누르세요) ex)이순신 키워드 아이톡톡 ×

취소

#### ○ 실행 절차

① 수정이 필요한 부분을 확인 후 변경 수정 방법은 14~17p `등록` 부분을 참조하세요. ② 수정된 부분을 확인 후 [수정] 버튼 클릭

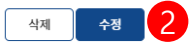

21

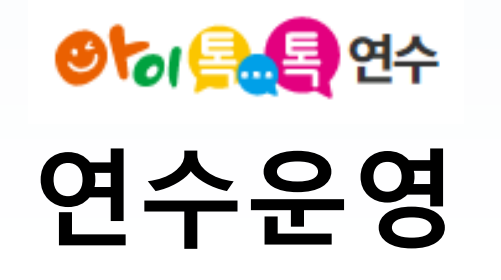

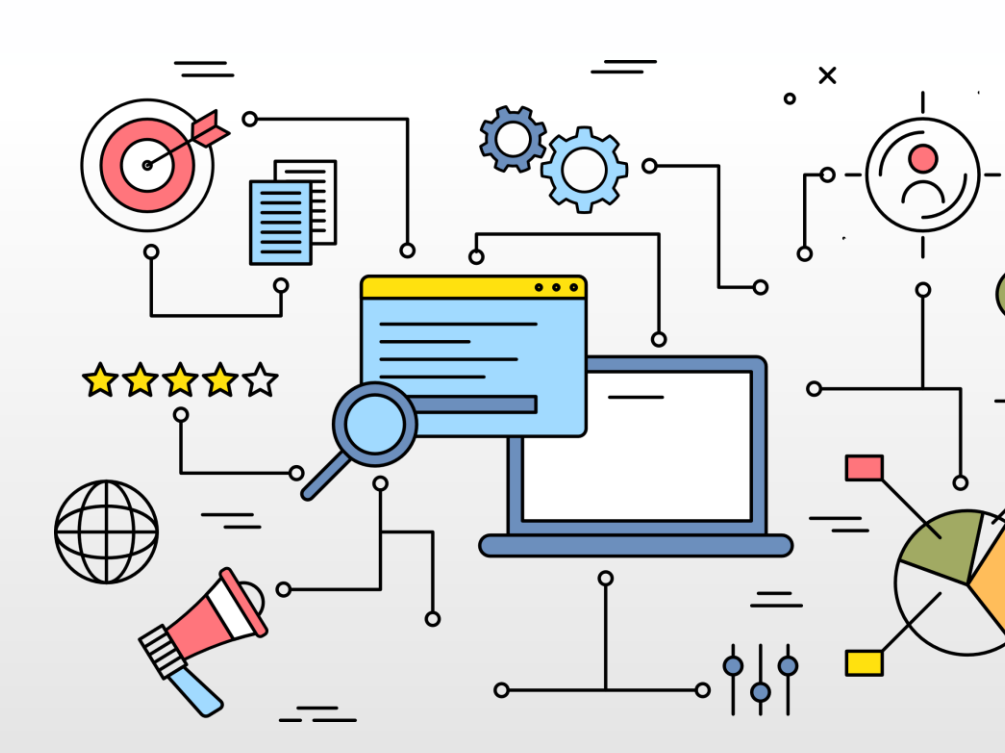

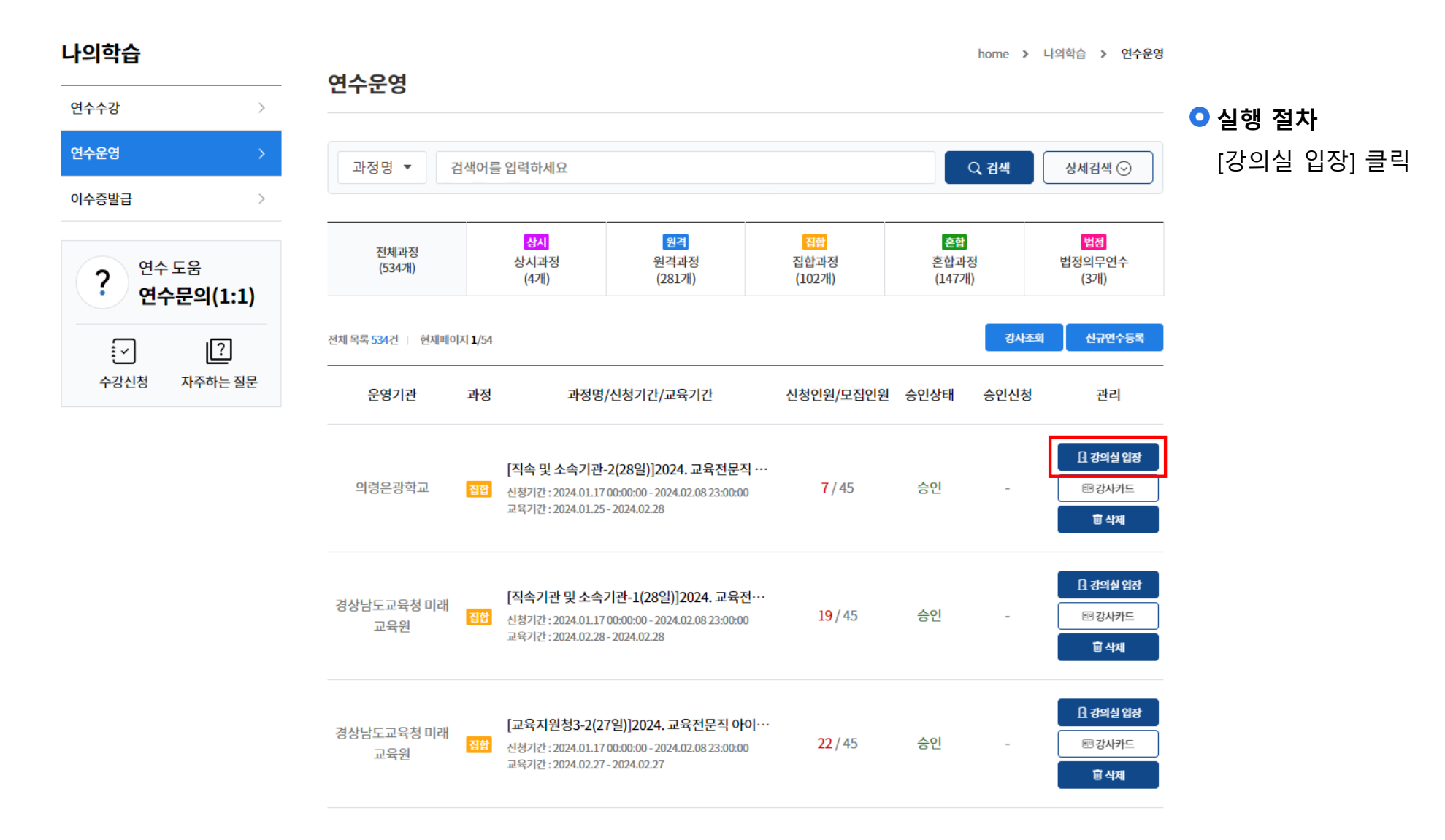

| 나의학습          | Ì                                     | cd                                                                                                    | 700                                                       |                      |                                                    |                                                       |                                                       |               |                | ho          | me > 나의희                             | 습 » 연수운영                                                                        |
|---------------|---------------------------------------|----------------------------------------------------------------------------------------------------|-----------------------------------------------------------|----------------------|----------------------------------------------------|-------------------------------------------------------|-------------------------------------------------------|---------------|----------------|-------------|--------------------------------------|---------------------------------------------------------------------------------|
| 연수수강          |                                       |                                                                                                    | TTO                                                       |                      |                                                    |                                                       |                                                       |               |                |             |                                      |                                                                                 |
| 연수운영<br>이수증발급 | 이상훈<br>강사                             | 나의 강의실<br>· 과정명 [중등] 아이톡톡-스<br>□확습기간: 2022.1                                                                      | 노마트단말기를 활용한 한문고<br>0.24~2023.10.30 ① <b>충차</b>            | 와 블렌디드 러닝의<br>시 : 15 | 의실제                                                |                                                       |                                                       |               |                |             |                                      | 1색 🕤                                                                            |
| ?             | 강역실홈<br>수강생관리<br>학습관리<br>성장진단관리       | 수강안내           유의사항           · 연수 미지액실 종료시간[234.99년]까지 사<br>· 참여편함의 시험물군삼수는 시험을 제출한<br>· 나이스 등제 대상자는 나이스 개인면요 정택 | (점 완료<br>수강상등의 평균값(미제출시 미반영)<br>특히 입역(니어스 개안변호 오류 시, 연제 ? | <sup>전</sup> 송 볼가)   |                                                    |                                                       | <sup>—</sup> 참여현황<br>이수한수강생/총수강생<br><mark>4/10</mark> | 과제제출참여율<br>0% | 진단평가참여율<br>20% | 설문참여율<br>0% | <sup>시협평균점수</sup><br>0점              | 3]<br>무연수<br>눼)<br>규연수등록                                                        |
| 수강신           | 과제관리<br>시험관리<br>실문관리<br>공지사항<br>학습자료실 | _과제관리                                                                                                    | 게시글이 존지                                                   | 배하지 않습니다.            |                                                    | +덕보기                                                  | _시형관리                                                 |               | 게시글이 존재하지 않습니( | 4.          | +q                                   | 관리<br>관리<br>이상실 입장<br>강사카드                                                      |
|               | 학습 문의<br>연수에시지                        | <sup>—</sup> 공지사항<br>· 볼렌디드 러닝의 실제 공지<br>· 볼렌디드 러닝의 실제 일반 공지                                                      |                                                           |                      |                                                    | + 6년오기<br>2022.12.16<br>2023.02.16                    | <b>학습자료실</b>                                          | ! 학습 자료<br>자료 |                |             | +태<br>2021.0<br>2023.0<br>이수지 생단 다운포 | 216<br>216<br>216<br>216<br>217<br>217<br>214계<br>3<br>214계<br>3<br>4<br>4<br>3 |
|               |                                       |                                                                                                    | 이작초등학교                                                    | 원격                   | [초등]스마트단말/<br>신청기간:2022.09.27(<br>교육기간:2022.10.31· | <mark>기를 활용</mark> 힌<br>09:00:00 - 20<br>- 2023.10.30 | : <b>학생 참여 협력 ··</b><br>23.10.12 17:00:00             |               | 7/30           | 승인          |                                      | 대 강의실 입장<br>태 강사카드<br>합 삭제                                                      |

• [강의실 입장] 클릭 시 열리는 강의실 페이지입니다.

#### ○ 활용 안내

- 왼쪽 메뉴 탭을 클릭하여 각 항목으로 이동할 수 있습니다.
- [강의실 입장] 클릭 시 열리는 [강의실홈] 페이지입니다.
   해당 연수의 전체적인 현황을 확인할 수 있습니다.
- [+더보기] 클릭 시 해당 페이지로 전환됩니다.

| 나의 강의 | 실                |                                           |            |           |      |                     |      |   |
|-------|------------------|-------------------------------------------|------------|-----------|------|---------------------|------|---|
| 과정명   | [중등] 아이톡톡-스[     | 마트단말기를 활용한 한문과 블                          | 렌디드 러닝의 실제 |           |      |                     |      |   |
|       | 🗋 학습기간 : 2022.10 | .24~2023.10.30 따총차시:1                     | 5          |           |      |                     |      |   |
|       | 관리               |                                           |            |           |      |                     |      | ( |
| 순번    | 수강생명             | 이메일                                       | 휴대폰번호      | 소속명       | 이수상태 | 수강신청일시              | 반려일시 | ŧ |
| 1     | 100              |                                           |            | 이작초등학교    | 수강전  | 2023-02-20 05:02:31 | -    | ţ |
| 2     |                  | -                                         |            | 톡톡AI도움쌤학교 | 수강전  | 2022-12-15 10:09:00 | -    |   |
| 3     |                  | graphing and                              |            | 이작초등학교    | 수강중  | 2022-12-14 02:33:21 | -    |   |
| 4     |                  | 1010<br>1010                              |            | 거제중앙고등학교  | 이수완료 | 2022-10-31 05:04:26 | -    |   |
| 5     |                  | hard and particular the particular sector |            | 개양중학교     | 이수완료 | 2022-10-31 05:04:08 | -    |   |
| 6     | 80.0             | 14,100.000                                |            | 경상남도교육청본청 | 수강중  | 2022-10-28 01:36:13 | -    |   |
| 7     |                  |                                           | -          | 경상남도교육청본청 | 수강중  | 2022-10-28 01:02:14 | -    |   |
| 8     | ****             | 40.700 (pr. p. h)                         |            | 김해삼계중학교   | 수강중  | 2022-10-28 12:13:36 | -    |   |
| 9     | 1001             | Instanticipy and                          |            | 율하중학교     | 이수완료 | 2022-10-11 10:09:04 | -    |   |
| 10    |                  | the second second second                  |            | 차브증하고     | 이스와르 | 2022-00-28 11:45:34 |      |   |

#### « < 1 > »

#### ○ 화면 설명

해당 연수 수강생을 관리할 수 있습니다. 반려를
 원할 시 이수 상태가 '수강 전'일 때 반려가
 가능합니다.

#### ○ 실행 절차

- ① [수강생관리] 클릭
- ② 이수 상태 '수강 전' 확인
- ③ [반려] 클릭

수강생을 반려할 경우 반려된 해당 수강생은 `강의실입장`이 불가합니다. 반려된 수강생이 해당 연수에 문의를 할 수 있으니 참고 바랍니다.

1

#### 3) 학습목차 등록하기(1/10)

|                           | 니   | 의 강               | 의실   |                                                |         |    |          |       |              |                        |                       |
|---------------------------|-----|-------------------|------|------------------------------------------------|---------|----|----------|-------|--------------|------------------------|-----------------------|
|                           | · Z | 바정명               | [중등] | ] 아이톡톡-스마트단말기를 활용한 한문과 블렌디드 러닝의 실              | 제       |    |          |       |              |                        |                       |
| 이상훈<br><mark>강사</mark>    |     |                   | 급학습  | <b>글기간 :</b> 2022.10.24 ~ 2023.10.30 미총차시 : 15 |         |    |          |       |              |                        |                       |
| 강의실홈                      |     | 학습                | 관리   |                                                |         |    |          |       |              |                        |                       |
| 수강생관리                     | 1   |                   | 순번   | 학습목차명                                          |         |    | 일정       | 운영시간  | 강 <b>사</b> 명 | 관리                     |                       |
| 학습관리                      |     | 8 8<br>8 8<br>8 8 | 1    | 아이톡톡과 스마트단말기                                   |         |    |          | 1시간   | 이종형          | 수강생 콘텐츠 관리 삭제          |                       |
| 성장진단관리                    |     | **                | 2    | 아이톡톡과 스마트단말기 활용 블렌디드 러닝                        |         |    |          | 1시간   | 이종형          | 수강생 콘텐츠관리 삭제           |                       |
| 과제관리                      |     | 0 0<br>0 0<br>0 0 | 3    | 아이톡톡, 어떻게 수업에 활용할까?                            |         |    | 학습 일정 확인 | ] 1시간 | 이종형          | 수강생 콘텐츠 관리 삭제          | ● 와면 설명               |
| 시험관리                      |     | * *<br>* *<br>* * | 4    | 미래형 수업을 위한 아이톡톡 탐색                             |         |    | 학습 일정 확인 | 2 시간  | 이종형          | 수강생 콘텐츠 관리 삭제          | • 해당 연수의 학습목차를 생성 및   |
| 설문관리                      |     | **                | 5    | 아이톡톡-스마트단말기와 함께하는 한자 단원 수업 설계                  |         |    |          | 2 시간  | 이종형          | 수강생 콘텐츠 관리 삭제          | 수정할 수 있습니다.           |
| 공지사항                      |     | * *<br>* *<br>* * | 6    | 아이톡톡-스마트단말기와 함께하는 한자어 단원 수업 설계                 |         |    | 학습 일정 확인 | 2 시간  | 이종형          | 수강생 콘텐츠 관리 삭제          | • 각 목차의 출결을 확인할 수 있으며 |
| 학습 자료실                    |     |                   | 7    | 아이톡톡-스마트단말기와 함께하는 한시 단원 수업 설계                  |         |    | 학습 일정 확인 | 2 시간  | 이종형          | 수강생 콘텐츠 관리 삭제          | [출결 다운로드] 클릭 시 전체 출결을 |
| 약습 문의<br>연수메시지            |     | 8 8<br>8 8<br>8 8 | 8    | 아이톡톡-스마트단말기와 함께하는 한문 단원 수업 설계                  |         |    | 학습 일정 확인 | 2 시간  | 이종형          | 수강생 콘텐츠관리 삭제           | 다운로드 받을 수 있습니다.       |
|                           |     |                   | 9    | 배움 공유(성과물 탑재)                                  |         |    |          | 2 시간  | 이종형          | 수강생 콘텐츠관리 삭제           |                       |
|                           |     |                   |      |                                                |         |    |          |       |              |                        | 2 으 실행 절차             |
|                           |     |                   |      |                                                |         |    |          |       |              | 출결 다운로드 <b>학습목차 생성</b> | ① [학습관리] 클릭           |
|                           |     |                   |      |                                                |         |    |          |       |              |                        | ② [학습목차 생성] 클릭        |
| <ul> <li>특수분야?</li> </ul> | 직무연 | 수일                | 경우   | 학습 목록에서 목차의 운영유형을 확인할                          | 수 있습니다. |    |          |       |              |                        |                       |
| 학습관리                      |     |                   |      |                                                |         |    |          |       |              |                        |                       |
| 순번                        |     |                   |      | 학습목치명                                          | 유형      | 일정 | 운영시간     | 강사명   |              | 관리                     |                       |

1시간

1시간

학습 일정 확인

동영상

쌍방향

빈호선

김영재

수강생

수강생

삭제

삭제

콘텐츠 관리

콘텐츠 관리

전체 출결을

26

...

...

1 아이톡톡 이해

2 아이톡톡 심화

#### 3) 한습목차 등록하기(2/10)

| 3) 학습목차·         | 등록하기(2          | /10)                  |                          |      | 강사검색                                     |         |                       |          |        |
|------------------|-----------------|-----------------------|--------------------------|------|------------------------------------------|---------|-----------------------|----------|--------|
|                  | 나의 강의실          |                       |                          |      | 이름 👻                                     |         |                       |          | 검색     |
|                  | · <b>과정명</b> [중 | 등] 아이톡톡-스             | 마트단말기를 활용한 한문과 블렌디드 러닝!  | 의 실제 | ID(이 매일)                                 | 이름      | 소속<br>고전초등학교          | 초직       | 선택<br> |
| 이상훈<br><b>간사</b> |                 | <b>학습기간 :</b> 2022.10 | ).24~2023.10.30 印 총차시:15 |      | -                                        | 톡톡AI도움쌤 |                       | <u>~</u> |        |
| 0.1              |                 |                       |                          |      | 10-10-10-10-10-10-10-10-10-10-10-10-10-1 | -       | 지세포중학교                |          |        |
| 강의실홈             | 학습목차 등          | 등록                    |                          |      | 1000 C                                   | -       | 이작초등학교                |          |        |
| 수강생관리            | 1         *목차명  |                       | 목차명을 입력하세요               |      | >                                        | -       | 경상남도교육청<br>마산제일여자고등학. |          | ~<br>~ |
| 학습관리             |                 |                       |                          |      | -                                        |         | 가양초등학교                |          | ~      |
|                  | 집입어우            |                       |                          |      |                                          |         | 김해부곡초등학교              |          | ~      |
| 성장진단관리           | 3 운영차시          |                       | 1 💌                      |      |                                          |         | 미리별초등학교               |          | · ·    |
| 과제관리             |                 |                       |                          |      |                                          | -       | 물금고등학교                |          | ×      |
| 시험관리             | 4 정렬번호          |                       | 11                       |      |                                          |         | < 1 2 >               | *        |        |
| 설문관리             | 5 강사            |                       | 강사                       | 사검색  |                                          |         |                       |          |        |
| 공지사항             |                 | 즈비하                   |                          |      |                                          |         | 닫기                    |          |        |
| 학습 자료실           | 주비              | 군미월<br>교구             |                          |      |                                          |         |                       | h        |        |
| 학습 문의            | 0<br>자료         | <b>CI.A.</b> III      |                          |      |                                          |         |                       |          |        |
| 연수메시지            |                 | 연수생<br>준비물            |                          |      |                                          |         |                       | ĥ        |        |
|                  |                 |                       |                          |      |                                          |         | 취소                    | 저장       | 7      |

#### ○ 특수분야직무연수의 경우 목차의 운영유형 선택이 가능하며 집합여부를 운영유형에서 선택할 수 있습니다.

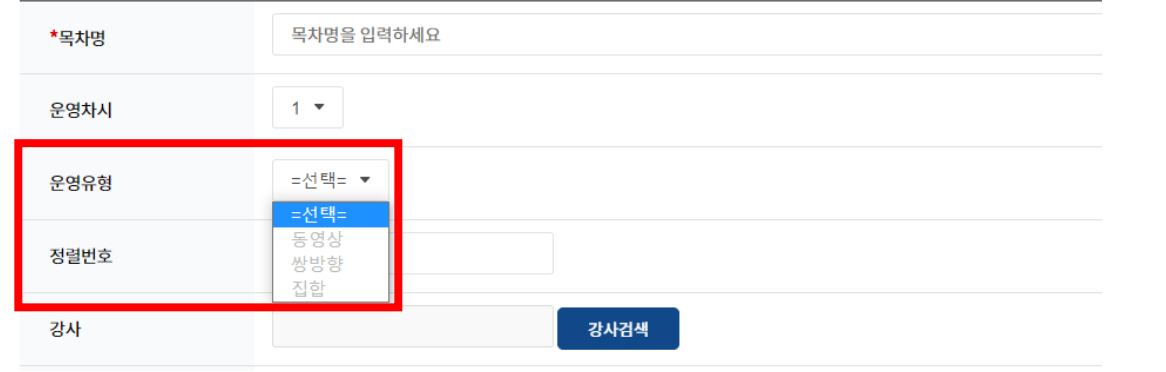

○ 화면 설명

• 학습목차 내용 입력 후 등록합니다.

#### ○ 실행 절차

① 목차명 입력

② 집합 여부 체크 집합 교육이 있을 경우 체크합니다.

③ 운영차시 선택

해당 학습목차에서 운영될 총 차시를 입력합니다.

④ 정렬번호 입력

해당 연수 학습목차의 가장 마지막 순서로 자동 입력되어 있습니다. (수정 가능)

⑤ 강사 선택

[강사검색] 클릭 후 이름 또는 이메일로 강사를 검색하여 선택할 수 있습니다.

- ⑥ 준비자료 입력 준비자료가 있을 경우 입력해 주시기 바랍니다.
- ⑦ [저장] 클릭

#### ○ 활용 안내

• (\*)표시는 필수입력 사항입니다.

|                        | 나의   | 강의          | 실    |                                          |          |        |     |                        | 0 |
|------------------------|------|-------------|------|------------------------------------------|----------|--------|-----|------------------------|---|
|                        | · 과정 | 명           | [중등] | 아이톡톡-스마트단말기를 활용한 한문과 블렌디드 러닝의 실제         |          |        |     |                        |   |
| 이상훈<br><mark>강사</mark> |      |             | 🗋 학습 | 키간:2022.10.24~2023.10.30 田春 <b>차시:15</b> |          |        |     |                        |   |
| 강의실홈                   |      | 학습관례        | 리    |                                          |          |        |     |                        | 0 |
| 수강생관리                  |      | i           | 순번   | 학습목차명                                    | 일정       | 운영시간   | 강사명 | <u>1</u> स्व           |   |
| 학습관리                   |      |             | 1    | 아이톡톡과 스마트단말기                             |          | 1 시간   | 이종형 | 수강생 콘텐츠 관리 삭제          |   |
| 성장진단관리                 |      |             | 2    | 아이톡특과 스마트단말기 활용 블렌디드 러닝                  |          | 1시간    | 이종형 | 수강생 콘텐츠 관리 삭제          |   |
| 과제관리                   |      |             | 3    | 아이톡톡, 어떻게 수업에 활용할까?                      | 학습 일정 확인 | 1 시간   | 이종형 | 수강생 콘텐츠 관리 삭제          | U |
| 시험관리                   |      |             | 4    | 미래형 수업을 위한 아이톡톡 탐색                       | 학습 일정 확인 | 2 시간   | 이종형 | 수강생 콘텐츠 관리 삭제          |   |
| 설문관리                   |      | 0<br>0<br>0 | 5    | 아이톡톡-스마트단말기와 함께하는 한자 단원 수업 설계            |          | 2 시간   | 이종형 | 수강생 콘텐츠 관리 삭제          |   |
| 공지사항                   |      | - 0<br>- 0  | 6    | 아이톡톡-스마트단말기와 함께하는 한자어 단원 수업 설계           | 학습 일정 확인 | 2 시간   | 이종형 | 수강생 콘텐츠 관리 삭제          |   |
| 학습 자료실                 |      |             | 7    | 아이톡톡-스마트믄말기와 힘께하는 한시 단원 수업 설계            | 학습 일정 확인 | 2 시간   | 이종형 | 수강생 콘텐츠 관리 삭제          |   |
| 학습 문의                  |      |             | 8    | 아이토토-스마트단말기와 함께하는 하문 단원 수업 설계            | 학습 일정 확인 | 2 시간   | 이종형 | 수강생 콘텐츠 관리 삭제          |   |
| 연수메시지                  |      |             | 9    | 배운고으/신규문타겠\                              |          | 2 시간   | 이조형 | 수강생 코테치과리 삭제           |   |
|                        | -    |             | 5    | יום סוונסדפ פיון                         |          | 4 1112 | 100 |                        |   |
|                        |      |             |      |                                          |          |        |     | 축결 다운로드 <u>학습목차 생성</u> |   |
|                        |      |             |      |                                          |          |        |     |                        |   |

• 해당 학습목차의 콘텐츠를 관리할 수 있습니다.

#### ○ 실행 절차

① [콘텐츠 관리] 클릭

#### ○ 활용 안내

• 콘텐츠 유형

- 동영상 : 동영상을 업로드하여 수업을 진행합니다.

- 쌍방향 : 웨일온을 이용하여 실시간 화상 수업을 진행합니다.

- 퀴즈 : 퀴즈로 수업을 진행합니다.

- 웹 문서 : 별도의 체크 없이 수강생이 확인할 수 있는 문서로 수업을 진행합니다. 3) 학습목차 등록하기 - ① 콘텐츠 등록하기(동영상)(4/10)

#### 콘텐츠 관리

| 순서 | 콘텐츠명                 | 기간 | 시량     | 콘텐츠      | 관리     |
|----|----------------------|----|--------|----------|--------|
| 1  | 들어가기                 | -  | -      | 웹문서      | 수정 삭제  |
| 2  | 아이톡톡 활용 블렌디드 러닝      | -  | 6분 15초 | 동영상      | 수정 삭제  |
| 3  | 아이톡톡 활용 블렌디드 수업 사례   | -  | 5분 19초 | 동영상      | 수정 삭제  |
| 4  | 아이톡톡, 스마트단말기로 달라질 수업 | -  | 4분 0초  | 동영상      | 수정 삭제  |
| 5  | 평가하기                 | -  | -      | 퀴즈       | 수정 삭제  |
| 6  | 마무리하기                | -  | -      | 웹문서      | 수정 삭제  |
|    |                      |    |        |          |        |
|    |                      |    |        | 콘텐츠 가져오기 | 콘텐츠 등록 |
| Ę  | 2텐츠 관리               |    |        |          |        |
|    | 콘텐츠명 콘텐츠명을 입력하세요     |    |        |          |        |

취소

#### ○ 화면 설명

• 해당 학습목차의 콘텐츠를 등록할 수 있습니다.

#### ○ 실행 절차

- ① [콘텐츠 등록] 클릭
- ② 내용 입력
- ③ [저장] 클릭

#### ○ 활용 안내

[1]

- 콘텐츠 정보
- 정렬번호 : 가장 마지막 순서로 자동 세팅되어
- 있습니다. (수정 가능)
- 콘텐츠 유형 : 동영상을 선택합니다.
- 콘텐츠 : [파일 선택] 클릭 후 동영상 파일을 업로드 합니다. 파일 등록 시 진행상태가 표시됩니다.

※ 4가지 콘텐츠 유형 중 1가지 유형을 선택하여 1개의 콘텐츠를 등록할 수 있습니다.

콘텐츠유형을 변경할 경우 내용이 초기화됩니다.

정렬번호

콘텐츠유형

콘텐츠

7

동영상 👻 ※유형변경시 작성된 내용이 사라집니다

파일 선택 선택된 파일 없음

#### 3) 학습목차 등록하기 - ② 콘텐츠 등록하기(쌍방향)(5/10)

#### 콘텐츠 관리

| 순서 | 콘텐츠명                | 기간 | 시량     | 콘텐츠 | 관리    |
|----|---------------------|----|--------|-----|-------|
| 1  | 들어가기                | -  | -      | 웹문서 | 수정 삭제 |
| 2  | 아이톡톡 활용 블렌디드 러닝     | -  | 6분 15초 | 동영상 | 수정 삭제 |
| 3  | 아이톡톡 활용 블렌디드 수업 사례  | -  | 5분 19초 | 동영상 | 수정 삭제 |
| 4  | 아이톡톡,스마트단말기로 달라질 수업 | -  | 4분 0초  | 동영상 | 수정 삭제 |
| 5  | 평가하기                | -  | -      | 퀴즈  | 수정 삭제 |
| 6  | 마무리하기               | -  | -      | 웹문서 | 수정 삭제 |

|                          |                                                                                                | 는 친스 가지도가                                                                                                    |                              |
|--------------------------|------------------------------------------------------------------------------------------------|----------------------------------------------------------------------------------------------------|------------------------------|
|                          |                                                                                                |                                                                                                    |                              |
| 콘텐츠명을 입                  | វត់/រាល                                                                                        |                                                                                                    |                              |
| 7                        |                                                                                                |                                                                                                    |                              |
| 쌍방향 👻                    | 유형 변경시 작성된 내용이 사라집니다                                                                           |                                                                                                    |                              |
| 2 7174                   | 시작 20230406 이시 • 이분 • ~                                                                        |                                                                                                    |                              |
| <b>1</b>                 | 종료 20230406 0시 🔻 0분 💌                                                                          |                                                                                                    |                              |
| 4 비밀번호                   | (숫자 6자리)                                                                                       |                                                                                                    |                              |
| 대기실 사<br>비밀번호<br>**강사가 먼 | 3<br>날려<br>임 입장에야 수권성이 입장할 수 있습니다.                                                             |                                                                                                    |                              |
| 5                        |                                                                                                | <u> 취소</u> 저장                                                                                                    |                              |
|                          | 콘텐츠명을 일리         7         생방향 • *         3         기간         4         비밀번호         *건시가 먼저 | 문변초명을 입력하세요         7         생방향 • *유형변경시 작성된 내용이 사각입니다         3 72*       시작 20230406       0 시 • 0 분 • -         중료 20230406       0 시 • 0 분 •         4 비밀번호       (৫자 6자리)         미거실 사용       비밀번호 인력         * 양시거 번지 입장에야 수강성이 입장할 수 있습니다. | I # # 20230406 0 A + 0 E + - |

#### ○ 화면 설명

• 해당 학습목차의 콘텐츠를 등록할 수 있습니다.

#### ○ 실행 절차

- ① [콘텐츠 등록] 클릭
- ② 내용 입력
- ③ 쌍방향 수업 기간 입력
- ④ 쌍방향 수업방 비밀번호 입력 비밀번호 입력 시 추후 수강생들에게 공지를 해야 합니다. 공란으로 제출 가능합니다.
- ⑤ 쌍방향 수업방 옵션 선택

④번 항목에 비밀번호를 입력했을 경우 비밀번호 입력 옵션은 필수로 체크합니다.

⑥ [저장] 클릭

#### ○ 활용 안내

• 콘텐츠 정보

- 정렬번호 : 가장 마지막 순서로 자동 세팅되어

있습니다.

(수정 가능)

- 콘텐츠 유형 : 쌍방향을 선택합니다.

※ 4가지 콘텐츠 유형 중 1가지 유형을 선택하여 1개의 콘텐츠를 등록할 수 있습니다. 콘텐츠유형을 변경할 경우 내용이 초기화됩니다.

• 해당 학습목차의 콘텐츠를 등록할 수 있습니다.

#### ○ 실행 절차

① [콘텐츠 등록] 클릭

#### 콘텐츠 관리

| 순서 | 콘텐츠명                 | 기간 | 시량     | 콘텐츠 | 관리    |
|----|----------------------|----|--------|-----|-------|
| 1  | 들어가기                 | -  | -      | 웹문서 | 수정 삭제 |
| 2  | 아이톡톡 활용 블렌디드 러닝      | -  | 6분 15초 | 동영상 | 수정 삭제 |
| 3  | 아이톡톡 활용 블렌디드 수업 사례   | -  | 5분 19초 | 동영상 | 수정 삭제 |
| 4  | 아이톡톡, 스마트단말기로 달라질 수업 | -  | 4분 0초  | 동영상 | 수정 삭제 |
| 5  | 평가하기                 | -  | -      | 퀴즈  | 수정 삭제 |
| 6  | 마무리하기                | -  | -      | 웹문서 | 수정 삭제 |
|    |                      |    |        |     |       |

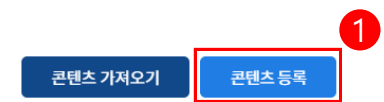

#### 3) 학습목차 등록하기 - ③ 콘텐츠 등록하기(퀴즈)(7/10)

| 콘텐츠 관리 🦷 |                                                |
|----------|------------------------------------------------|
| 콘텐츠명     | 콘텐츠명을 입력하세요                                    |
| 정렬번호     | 7                                              |
| 콘텐츠유형    | 퀴즈 ▼ *유형변경시작성된내용이시라집니다                         |
| <b>२</b> | 귀조       · · · · · · · · · · · · · · · · · · · |
|          | 취소 저장                                          |

| 1퀴즈  | 다음 중 <u>쌍병향</u> 수업으로 사용되는 <u>프로그램명은</u> ?                               | ④ 쿼즈 盲 쿼즈 |
|------|-------------------------------------------------------------------------|-----------|
| 1    | 유프리즘                                                                    | •         |
| 2    | 유튜브                                                                     | ⊕         |
| 3    | 웨일온                                                                     | ⊕ 1       |
| 4    | 6                                                                       | ⊕ 1       |
| 해설   |                                                                         |           |
| 아이톡톡 | 연수원에서 <u>쌍방향</u> 수업에 이용되는 프로그램은 <u>뮀일브라우저의</u> 화상회의 기능인 <u>웼일은</u> 입니다. | k         |

<퀴즈 예시>

#### ○ 화면 설명

• 해당 학습목차의 콘텐츠를 등록할 수 있습니다.

#### ○ 실행 절차

① 내용 입력

#### ② 퀴즈 작성

[+퀴즈] 클릭 시 새 퀴즈 칸이 해당 퀴즈 아래로 추가됩니다.

[+] 클릭 시 객관식 칸을 추가할 수 있습니다.

쓰레기통 모양 버튼 클릭 시 해당 퀴즈나 객관식 칸을 삭제할 수 있습니다.

정답인 객관식의 번호 좌측 체크박스에 체크합니다. (퀴즈 예시 참조)

#### ③ [저장] 클릭

#### ○ 활용 안내

• 콘텐츠정보

- 정렬번호 : 가장 마지막 순서로 자동 세팅되어 있습니다. (수정 가능) - 콘텐츠유형 : 퀴즈를 선택합니다.

- 퀴즈: 퀴즈를 작성합니다. (퀴즈 예시 참조)

※ 4가지 콘텐츠 유형 중 1가지 유형을 선택하여 1개의 콘텐츠를 등록할 수 있습니다. 콘텐츠유형을 변경할 경우 내용이 초기화됩니다.

#### 3) 학습목차 등록하기 - ④ 콘텐츠 등록하기(웹문서)(8/10)

#### 콘텐츠 관리

| 순서 | 콘텐츠명                | 기간 | 시량     | 콘텐츠 | 관리    |
|----|---------------------|----|--------|-----|-------|
| 1  | 들어가기                | -  | -      | 웹문서 | 수정 삭제 |
| 2  | 아이톡톡 활용 블렌디드 러닝     | -  | 6분 15초 | 동영상 | 수정 삭제 |
| 3  | 아이톡톡 활용 블렌디드 수업 사례  | -  | 5분 19초 | 동영상 | 수정 삭제 |
| 4  | 아이톡톡,스마트단말기로 달라질 수업 | -  | 4분 0초  | 동영상 | 수정 삭제 |
| 5  | 평가하기                | -  | -      | 퀴즈  | 수정 삭제 |

| 6 다 | 콘텐츠 관리 |                                                    | 수정 삭제    |
|-----|--------|----------------------------------------------------|----------|
|     | 콘텐츠명 2 | 콘텐츠명을 입력하세요                                        | •        |
|     | 정렬번호   | 7                                                  |          |
|     | 콘텐츠유형  | 1 1 2 2 2 2 2 2 2 2 2 2 2 2 2 2 2 2 2 2            | 2기 콘텐츠등록 |
|     |        | 시스템 글꼴 ∨ 12pt ∨ B I <u>A</u> ∨ 통 통 등 등 들 줄 줄 표 ∨ ↔ |          |
|     |        |                                                    |          |
|     |        | K                                                  |          |
|     |        |                                                    |          |
|     | 내용     |                                                    |          |
|     |        |                                                    |          |
|     |        |                                                    |          |
|     |        |                                                    |          |
|     |        |                                                    |          |
|     |        |                                                    |          |
|     |        |                                                    |          |

### ○ 화면 설명

• 해당 학습목차의 콘텐츠를 등록할 수 있습니다.

#### ○ 실행 절차

- ① [콘텐츠 등록] 클릭
- ② 내용 입력
- ③ [저장] 클릭

#### ○ 활용 안내

• 콘텐츠정보

- 정렬번호 : 가장 마지막 순서로 자동 세팅되어 있습니다.

- 콘텐츠 유형 : 웹문서를 선택합니다.
- 웹문서 : 해당 콘텐츠의 수업 내용을 작성합니다.

※ 4가지 콘텐츠 유형 중 1가지 유형을 선택하여 1개의 콘텐츠를 등록할 수 있습니다. 콘텐츠유형을 변경할 경우 내용이 초기화됩니다. 3) 학습목차 등록하기 - ⑤ 콘텐츠 가져오기(9/10)

#### 콘텐츠 관리

| 순서 | 콘텐츠명                                 |                                                 | 7                                                                                                    | 간                                                          | 시량     | 콘텐츠                   | 관리         |
|----|--------------------------------------|-------------------------------------------------|----------------------------------------------------------------------------------------------------|------------------------------------------------------------|--------|-----------------------|------------|
| 1  | 들어가기                                 |                                                 |                                                                                                    | -                                                          | -      | 웹문서                   | 수정 삭제      |
| 2  | 아이톡톡 활용 블렌디드 러닝                      |                                                 |                                                                                                    | -                                                          | 6분 15초 | 동영상                   | 수정 삭제      |
| 3  | 아이톡톡 활용 블렌디드 수업 사례                   |                                                 |                                                                                                    | -                                                          | 5분 19초 | 동영상                   | 수정 삭제      |
| 4  | 아이톡톡,스마트단말기로 달라질 수업                  |                                                 |                                                                                                    | -                                                          | 4분 0초  | 동영상                   | 수정 삭제      |
| 5  | 평가하기                                 |                                                 |                                                                                                    | -                                                          | -      | 퀴즈                    | 수정 삭제      |
| 6  | 마무리하기                                | -                                               |                                                                                                    | -                                                          |        | 웹문서                   | 수정 삭제      |
|    | ···································· | 초명 ♥ ♥<br>-  -  -  -  -  -  -  -  -  -  -  -  - | <ul> <li>人I량</li> <li>-</li> <li>32분 5초</li> <li>-</li> <li>20분 15초</li> <li>-</li> <li>・</li> <li>・</li> </ul> | 건색       가져오기       선택       선택       선택       선택       선택 | 2      | 1<br>হেন্সি ২ সম্বর্থ | 27] 콘텐츠 등록 |

#### ○ 화면 설명

 [콘텐츠 가져오기]를 통해 편리하게 콘텐츠를 등록할 수 있습니다.

#### ○ 실행 절차

- ① [콘텐츠 가져오기] 클릭
- ② [가져오기] 클릭
  - 클릭 시 해당 콘텐츠를 차시에 자동 등록합니다.

#### ○ 활용 안내

- 검색 조건
  - 1. [전체]

콘텐츠유형을 선택하여 해당 유형의 콘텐츠 목록만을 조회할 수 있습니다. (콘텐츠유형 : 동영상, 퀴즈, 웹문서)

#### 2. 검색

검색칸에 콘텐츠명을 입력하여 콘텐츠를 검색할 수 있습니다.

3. [동영상확인]

콘텐츠유형이 '동영상'인 경우 해당 버튼 클릭을 통해 동영상을 확인할 수 있습니다.

#### 3) 학습목차 등록하기 - ⑥ 특수분야직무연수 콘텐츠 구성하기(10/10)

차시인정 기준 시간 : 50분

#### 콘텐츠 관리 콘텐츠명 기간 시량 순서 콘텐츠 관리 수정 삭제 1 오리엔테이션 10분 5초 동영상 -2 공동체 이해 8분 5초 동영상 수정 삭제 -전문적학습공동체 알아보기 20분 19초 동영상 수정 삭제 3 \_ 수정 삭제 4 마무리하기 퀴즈

\_\_\_\_\_\_\_ 학습관리 순번 학습목차명 유형 일정 운영시간 강사명 관리 아이톡톡 이해 동영상 1시간 빈호선 수강생 콘텐츠 관리 삭제 1 학습 일정 확인 삭제 2 전문전학습공동체 수업은 어떻게 진행해야 할까? 쌍방향 1시간 김영재 수강생 콘텐츠 관리 3 웨일온을 이용한 배움 공유 쌍방향 1시간 김영재 수강생 콘텐츠 관리 삭제

\*기준 미달

#### ○ 화면 설명

• 특수분야직무연수에 따른 연수과정을 구성할 수 있습니다.

#### ○ 활용 안내

콘텐츠 등록

콘텐츠 가져오기

• 과정 운영기준

1. 콘텐츠 유형이 '동영상'일 경우 등록한 총 콘텐츠 시간이 50분이 넘어야만 1차시로 인정됩니다.

\* ① 화면은 총 시량이 50분이 넘지 않아 기준 미달임을 경고하고 있음

2. 동영상 학습은 해당 연수 총 차시의 20%를 초과하여 등록할 수 없습니다.
- 연수 총 차시=3일 때 동영상 차시=1, 나머지 차시=2일 경우 (② 화면 참고)
→ 동영상 차시가 연수 총 차시의 20%를 초과하기 때문에 운영 불가
(수강생은 수강신청 및 수강 불가)

- 연수 총 차시=5일 때 동영상 차시=1, 나머지 차시=4일 경우 → 동영상 차시가 연수 총 차시의 20%를 충족하기 때문에 운영 가능 (수강생은 수강신청 및 수강 가능)

3. 위의 모든 조건 충족 시 과정을 운영할 수 있습니다.

2

1

등록한 총 콘텐츠 시간 : 38분 29초

• 해당 연수의 성장진단을 등록 및 수정, 복사할 수 있습니다.

|                        | 나의 깅            | 의실                                      |                                    |               |                     |           |            |                                  |
|------------------------|-----------------|-----------------------------------------|------------------------------------|---------------|---------------------|-----------|------------|----------------------------------|
|                        | · 과정명           | [중등] 아이톡톡-스마트단말기를 활용                    | 용한 한문과 블렌디드 러닝의 실제                 |               |                     |           |            | ● 실행 절차                          |
| 이상훈<br><mark>강사</mark> |                 | 🗋 <b>학습기간 :</b> 2022.10.24 ~ 2023.10.30 | 山 <b>총차시 : 15</b>                  |               |                     |           |            | ① [성장진단관리] 클릭                    |
| 의실홈                    |                 | 단관리                                     |                                    |               |                     | 시험명 👻 검색어 | 를 입력하세요. Q | ② [성장진단관리등록] 클릭                  |
| 강생관리                   |                 |                                         |                                    |               |                     |           |            |                                  |
| 습관리                    | 1 <sup>번호</sup> | 시험명                                     | 기준차시                               | 복사            | 생성일                 | 결과        | 관리         | ● 활용 안내                          |
| 장진단관리                  | 1               | 나의 아이톡톡 활용 역량 알아보기                      | 사전진단평가                             | 사전진단평가 👻 🗍 복사 | 2022-09-21 16:38:05 | 프 결과 📑 엑셀 | 조 수정       | • 사전진단평가                         |
| 제관리                    |                 |                                         |                                    |               |                     |           |            | 스가색이 여스르 시처 뜨느 처 하스모치르 스가하기 저에   |
| 험관리                    | 2               | 나의 아이톡톡 활용 역량 알아보기                      | 아이녹목-스마트단필기와 임께<br>하는 한자어 단원 수업 설계 | 사전진단평가 ▼ □복사  | 2022-09-24 13:29:42 | 🖾 결과 📑 엑셀 | ☑ 수정 👘 삭제  | - 구경경이 친구를 신경 또는 첫 억급속자를 구경하기 신에 |
| 문관리                    | 2               | 내이 아이트트 화은 여관 아이너지                      | 니중지다며기                             | 내전지다면지 _ 미보사  | 2022 00 24 12:20:07 |           |            | 진행하는 진단평가입니다.                    |
| 지사항                    | 3               | 나의 아이독독 활용 역당 알아보기                      | 사우신난평가                             | 사진신난평가 🔹 🕛 특척 | 2022-09-24 13:29:07 | 변 열과 📕 역생 | 조 수정 적세    | • 중간진단평가(차시별)                    |
| 습 자료실                  |                 |                                         |                                    |               |                     |           |            | - 트전 차시를 수간하 ㅎ 지해하느 지다평가인니다      |
| 습문의                    |                 |                                         |                                    |               |                     | 2         | 2 성정신년관디등록 |                                  |
| 수메시지                   |                 |                                         |                                    |               |                     |           |            | • 사후진단평가                         |
|                        |                 |                                         |                                    |               |                     |           |            | - 연수를 수강한 후 진행하는 진단평가입니다.        |

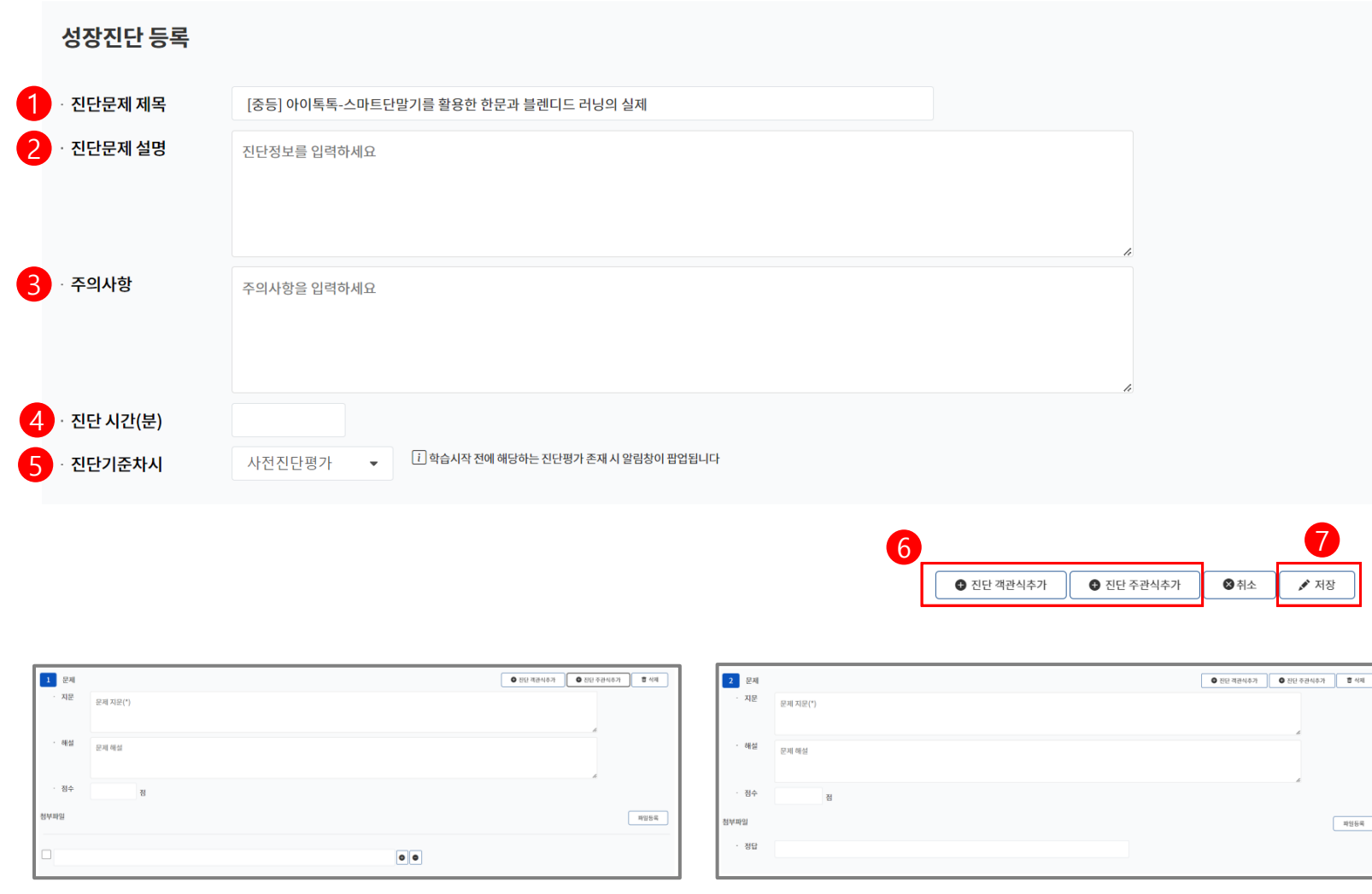

<진단 객관식 양식>

<진단 주관식 양식>

#### ○ 화면 설명

• 성장진단평가를 등록합니다.

#### ○ 실행 절차

① 진단문제 제목 입력

- 2 진단문제 설명 입력
- ③ 주의사항 입력
- ④ 진단 시간(분) 입력

⑤ 진단 기준차시 선택

⑥ [진단 객관식 추가] 또는 [진단 주관식 추가] 클릭

(양식 예시 참고)

⑦ [저장] 클릭

#### ○ 활용 안내

파일등록

• 성장진단과정 정보

- 진단문제 제목 : 연수과정명과 동일하게 자동으로 입력되어 있습니다. (수정 가능)

37

|          |                                   |            | ▲ 피다 주관시초 개 | 💼 Altil |                                                               |
|----------|-----------------------------------|------------|-------------|---------|---------------------------------------------------------------|
| - 문제     |                                   | ♥ 신년 객관의수가 | ● 신단 주관직주가  | 비식세     |                                                               |
| · 지문     | 아이톡톡을 사용하기 위한 브라우저의 이름은?          |            |             |         | <ul> <li>○ 화면 설명</li> <li>지리 개리나, 지리나 묘실 제지 하나 아니라</li> </ul> |
| · 해설     | 아이톡톡을 사용하기 위해서는 네이버 웨일을 설치해야 합니다. |            |             |         | • 신난 객관직, 수관직 분양 세작하는 예지입니다.<br>(시험및설문항목제작동일)                 |
| · 점수     | 25 점                              |            |             |         | ◎ 활용 안내                                                       |
| 첨부파일     |                                   |            | (           | 파일등록    | • 성장진단 문제 총 점수는 100점이 되도록 제작 바랍니다.                            |
| 크롬       | •                                 |            |             |         |                                                               |
| ✔ 네이버 웨일 | 0                                 |            |             |         |                                                               |
| 오페라      | •                                 |            |             |         |                                                               |
| 파이어 폭스   | •                                 | •          |             |         | <진단 객관식 양식>                                                   |

| 2 문제 |                                      | • 진단 객관식추가 | 진단 주관식추가 | 窗 삭제 |
|------|--------------------------------------|------------|----------|------|
| · 지문 | 화상수업을 위한 아이톡톡 콘텐츠는?                  |            |          |      |
|      |                                      |            | 6        |      |
| · 해설 | 화상수업을 위한 아이톡톡 콘텐츠로는 웨일온과 유프리즘이 있습니다. |            |          |      |
|      |                                      |            | 4        |      |
| · 점수 | 25 a                                 |            |          |      |
| 첨부파일 |                                      |            |          | 파일등록 |
| · 정답 | 유프리즘                                 |            |          |      |
|      |                                      |            |          |      |

#### 5) 성장진단 결과 조회하기

|                        | 나의강   | <b>)</b> 의실                      |                                    |                                                                                                    |                     |             |                                                                                                    |                                                                                                    |
|------------------------|-------|----------------------------------|------------------------------------|----------------------------------------------------------------------------------------------------|---------------------|-------------|----------------------------------------------------------------------------------------------------|----------------------------------------------------------------------------------------------------|
|                        | · 과정명 | [중등] 아이톡톡-스마트단말기를 활용             | 용한 한문과 블렌디드 러닝의 실제                 | I                                                                                                    |                     |             |                                                                                                    |                                                                                                    |
| 이상훈<br><mark>강사</mark> |       | 🗋 학습기간 : 2022.10.24 ~ 2023.10.30 | 田총차시:15                            |                                                                                                    |                     |             |                                                                                                    | ● 화면 설명                                                                                                    |
| 강의실홈                   |       | 단관리                              |                                    |                                                                                                    |                     | 시험명 🔻 검색어   | 를 입력하세요.                                                                                                    | • 수강생들의 성장진단 결과를 조회할 수 있습니다.                                                                                                    |
| 수강생관리                  |       |                                  |                                    |                                                                                                    |                     |             |                                                                                                    |                                                                                                    |
| 학습관리                   | 번호    | 시험명                              | 기준차시                               | 복사                                                                                                    | 생성일                 | 결과          | 관리                                                                                                    | ○ 신해 전차                                                                                                    |
| 성장진단관리                 | 1     | 나의 아이톡톡 활용 역량 알아보기               | 사전진단평가                             | 사전진단평가 ▼ □복사                                                                                                    | 2022-09-21 16:38:05 | ( 결과 중 액셀   | 고 수정                                                                                                    |                                                                                                    |
| 과제관리                   |       |                                  |                                    |                                                                                                    |                     |             |                                                                                                    |                                                                                                    |
| 시험관리                   | 2     | 나의 아이톡톡 활용 역량 알아보기               | 아이톡톡-스마트단말기와 함께<br>하는 한자어 단원 수업 설계 | 사전진단평가 ▼ □복사                                                                                                    | 2022-09-24 13:29:42 | 표 결과 🕞 엑셀   | 고 수정                                                                                                    | ② 시험결과 확인                                                                                                    |
| 설문관리                   | 3     | 나의 아이톡톡 활용 역량 알아보기               | 사후진단평가                             | 사전진단평가 ▼ □복사                                                                                                    | 2022-09-24 13:29:07 | (프 결과) 🕞 액셀 | <ul> <li>⑦ 수정</li> <li>합 삭제</li> </ul>                                                                                                    |                                                                                                    |
| 공지사항<br>               |       |                                  |                                    |                                                                                                    |                     |             |                                                                                                    |                                                                                                    |
| 학습 자료실                 |       |                                  |                                    |                                                                                                    |                     |             | ☑ 성장진단관리등록                                                                                                    |                                                                                                    |
| 약습 문의                  |       |                                  |                                    |                                                                                                    |                     |             |                                                                                                    |                                                                                                    |
|                        |       |                                  |                                    |                                                                                                    |                     |             |                                                                                                    |                                                                                                    |
| 연수메시지                  |       |                                  |                                    | « • <b>1</b> > »                                                                                                    |                     |             |                                                                                                    |                                                                                                    |
| 연수메시지                  |       |                                  |                                    | « < 1 > »                                                                                                    |                     |             |                                                                                                    |                                                                                                    |
| 연수메시지                  |       |                                  |                                    | << 1 > >> 시험결과                                                                                                    |                     | •           | 수강생명 🗸 김색이를 입적                                                                                                    | 10/MIS. Q                                                                                                    |
| 연수메시지                  |       |                                  |                                    | <         1         >         >>           시험결과                                                                                                    | 수김생영                | V           | 수강생명 	 김색이를 입대<br>용시여부 제출입시                                                                                                    | 1하세요. Q<br>평수                                                                                                    |
| 연수메시지                  |       |                                  |                                    | <         1         >         >>           시험결과               번호               1                                                                                                    | 수건생명                |             | 수강생명 • 김색아를 일약<br>용시여부 제출입시<br>X                                                                                                    | रहम्<br>हरू<br>2                                                                                                    |
| 연수메시지                  |       |                                  |                                    | ····································                                                                                                    | 수강생명                |             | ←강경영 ▼ 건석이를 일4<br>용시여부 제출일시<br>X<br>X                                                                                                    | tō⊭⊴2. Q<br>₩                                                                                                    |
| 연수메시지                  |       |                                  |                                    | <ul> <li>&lt; 1 &gt; &gt;&gt;</li> <li></li> <li></li></ul> | 수강생형                |             | 수강상영 → 23400를 일약<br>응시여부 제출일시<br>X<br>X<br>X                                                                                                    | (하세요. Q<br>원수<br>2                                                                                                    |
| 연수에시지                  |       |                                  |                                    | く       1       >       >>         川宮道과       一       一       1         1       -       -       -         2       -       -       -         3       -       -       -         4       -       -       -         5       -       -       -                                                                                                    | 수강생명                |             | 수강생명 • 감색어를 입적           용시여부         제출입시           X         · · · · · · · · · · · · · · · · · · ·                                                                                                    | Image: Image: |
| 연수메시지                  |       |                                  |                                    | <ul> <li>く 1 &gt; &gt;&gt;</li> <li>ハ宮道과</li> <li>번호</li> <li>1</li> <li>2</li> <li>3</li> <li>4</li> <li>5</li> <li>6</li> </ul>                                                                                                    | 수경생명                |             | 수강성명 • 감색이를 입각       용시여부     재출입시       X                                                                                                    | 8+       100       100                                                                                                    |
| 연수메시지                  |       |                                  |                                    | く       1       >       >>          人物名子本                  1              1               3                                                                                                   <                                                                                                    | 수강생정                |             | 소강상영 · 건석아를 알려       용시여부     재출일시       X                                                                                                    | 100<br>100                                                                                                    |
| 연수메시지                  |       |                                  |                                    | (       1       >         // 1       >       >         1       -       -         2       -       -         3       -       -         4       -       -         5       -       -         6       -       -         7       -       -         8       -       -                                                                                                    | 수강생명                |             | 수강생명 ~ 건색이를 얻여       용시여부     재출입시       X                                                                                                    |                                                                                                    |
| 연수메시지                  |       |                                  |                                    | (     1     >       Nôdar       UD       1       2       3       4       5       6       7       8       9                                                                                                    | +288                |             | 수강생명 • 감석여를 알려           응시여부         재출의시           지         ·           지         ·         ·           지         ·         ·         ·           지         ·         ·         ·           지         ·         ·         ·         ·           지         ·         ·         ·         ·           지         ·         ·         ·         ·           지         ·         ·         ·         ·           ·         ·         ·         ·         ·           ·         ·         ·         ·         · |                                                                                                    |

|                        | 나의 깅  | 의실                                      |                                    |               |                     |            |            |                                  |    |
|------------------------|-------|-----------------------------------------|------------------------------------|---------------|---------------------|------------|------------|----------------------------------|----|
|                        | · 과정명 | [중등] 아이톡톡-스마트단말기를 횔                     | ኒ용한 한문과 블렌디드 러닝의 실 <del>져</del>    | 41            |                     |            |            |                                  |    |
| 이상훈<br><mark>강사</mark> |       | 🗍 <b>학습기간 :</b> 2022.10.24 ~ 2023.10.30 | 🌐 총차시 : 15                         |               |                     |            |            |                                  |    |
| 강의실홈                   |       | 단관리                                     |                                    |               |                     | 시험명 🔻 검색어를 | - 입력하세요. Q | ○ 화면 설명                          |    |
| 수강생관리                  |       |                                         |                                    |               |                     |            |            | ·<br>스가새트이 서자지다 경고 파이 피스 티 에세파이오 |    |
| 학습관리                   | 번호    | 시험명                                     | 기준차시                               | 복사            | 생성일                 | 결과         | 관리         | • 구경생들의 성성진단 결과 파일 필요 시 액열파일들    |    |
| 성장진단관리                 | 1     | 나의 아이톡톡 활용 역량 알아보기                      | 사전진단평가                             | 사전진단평가 ▼ □복사  | 2022-09-21 16:38:05 | ☐ 결과       | I 수정       | 다운로드 받을 수 있습니다.                  |    |
| 과제관리                   |       |                                         |                                    |               |                     |            |            |                                  |    |
| 시험관리                   | 2     | 나의 아이톡톡 활용 역량 알아보기                      | 아이톡톡-스마트단말기와 함께<br>하는 한자어 단원 수업 설계 | 사전진단평가 ▼ □복사  | 2022-09-24 13:29:42 | = 결과 📑 엑셀  | 고 수정       | ○ 실행 절차                          |    |
| 설문관리                   |       |                                         |                                    |               |                     |            |            |                                  |    |
| 공지사항                   | 3     | 나의 아이톡톡 활용 역량 알아보기                      | 사후진단평가                             | 사전진단평가 🔻 🗍 복사 | 2022-09-24 13:29:07 | 드 결과 🔒 엑셀  | 🗹 수정 💼 삭제  | (1)[액껠] 글닉                       | 클릭 |
| 학습 자료실                 |       |                                         |                                    |               |                     |            |            | 시 액젤 다운로드됩니다.                    |    |
| 학습 문의                  |       |                                         |                                    |               |                     |            | 🛛 성장진단관리등록 |                                  |    |
| 연수메시지                  |       |                                         |                                    |               |                     |            |            |                                  |    |
|                        |       |                                         |                                    |               |                     |            |            |                                  |    |

#### 7) 과제 등록하기

|                  | 나의 강     | 의실                      |                                         |                                                      |               |            |                    |                  |
|------------------|----------|-------------------------|-----------------------------------------|------------------------------------------------------|---------------|------------|--------------------|------------------|
| 이상훈<br><b>강사</b> | · 과정명    | [중등] 아이톡톡-스마트단말기를 활<br> | 용한 한문과 블렌디드 러닝의 실제<br>① <b>충차시 : 15</b> |                                                      |               |            |                    | <b>○ 화면</b>      |
| :의실홈             | <br>과제관리 | 4                       |                                         |                                                      | 제목 🔻          | 검색어를 입력하   | 세요. Q              | • ±[^]           |
| >강생관리            |          |                         |                                         |                                                      |               |            |                    | 👩 신해             |
| <b>¦습관리</b>      | 번호       |                         | 제목                                      | 제출기간                                                 | 필수여부          | 제출현황       | 등록일                |                  |
| 성장진단관리           | 1        | 나의 아이톡톡 활용 역량 알아보기(과제)  |                                         | 2023-02-16 00:00 ~ 2023-02-16 00:00                  | 필수 0,         | /9 현황보기 21 | 023-02-16 15:31:52 |                  |
| ·제관리             | 1        |                         |                                         |                                                      |               | -          |                    | (2)[             |
| 험관리              |          |                         |                                         |                                                      |               | 2          | 🖸 과제등록             | <u>3</u> 7       |
| !문관리             |          |                         |                                         |                                                      |               |            |                    | (4) I            |
| 치사항              |          |                         |                                         |                                                      |               |            |                    | (5) <del>{</del> |
| 습 자료실            |          |                         |                                         |                                                      |               |            |                    | Ţ                |
| 습 문의             |          |                         |                                         | · · · · · · · · · · · · · · · · · · ·                |               |            |                    | -<br>t           |
| 수메시지             |          |                         | <b>3</b> MR                             | 제목을 입력하세요.                                           |               |            |                    | (6) L            |
|                  |          |                         | 4 과제제출기간                                | 시작 20230216 0 시 ▼ 0 분 ▼ ~<br>중료 20230216 0 시 ▼ 0 분 ▼ |               |            |                    |                  |
|                  |          |                         | 5 ad                                    | 핃수                                                   |               |            |                    |                  |
|                  |          |                         |                                         | sans-serif • 15 • B I U S 8 A • A •                  | ⊞• Ξ Ξ Ξ• T!• | GD ?       |                    | -                |
|                  |          |                         |                                         |                                                      |               |            |                    |                  |
|                  |          |                         |                                         |                                                      |               |            |                    |                  |
|                  |          |                         |                                         |                                                      |               |            |                    |                  |
|                  |          |                         | <b>6</b> <sup>118</sup>                 |                                                      |               |            |                    |                  |
|                  |          |                         |                                         |                                                      |               |            |                    |                  |
|                  |          |                         |                                         |                                                      |               |            |                    |                  |
|                  |          |                         |                                         |                                                      |               |            |                    |                  |
|                  |          |                         |                                         |                                                      |               |            | 취소 저장              | 7                |

• 과제를 등록합니다.

① [과제관리] 클릭

② [과제등록] 클릭

④ 과제제출 기간 입력

필수과제일 경우 체크합니다. 연수등록 시 이수 기준에 과제제출 여부를 '예'로

하였을 경우 필수적으로 하나의 과제는 체크되어야 합니다.

③ 제목 입력

⑤ 옵션 선택

⑥ 내용 입력

⑦ [저장] 클릭

#### 8) 과제 제출자 조회 및 점수 등록하기

|                        | 나의 강 | 의실                               |                    |           |            |                                                                                       |    |                                         |           |                     |      | C                     |
|------------------------|------|----------------------------------|--------------------|-----------|------------|---------------------------------------------------------------------------------------|----|-----------------------------------------|-----------|---------------------|------|-----------------------|
|                        | ·과정명 | [중등] 아이톡톡-스마트단말기를 활용             | 용한 한문과 블렌디드 러닝의 실제 |           |            |                                                                                       |    |                                         |           |                     |      |                       |
| 이상훈<br><mark>강사</mark> |      | 🗋 학습기간 : 2022.10.24 ~ 2023.10.30 | 따총차시:15            |           |            |                                                                                       |    |                                         |           |                     |      |                       |
| 강의실홈                   | 과제관리 | 1                                |                    |           |            |                                                                                       |    | 제목 🔻 검심                                 | 백어를 입력    | বিকাধান্ড. Q        |      |                       |
| 수강생관리                  |      |                                  |                    |           |            |                                                                                       |    |                                         |           |                     |      |                       |
| 학습관리                   | 번호   |                                  | 제목                 |           |            | 제출기간                                                                                  | 핕  | 실수여부 제출현                                | <u>!황</u> | 등록일<br>1            |      | C                     |
| 성장진단관리                 | 1    | 나의 아이톡톡 활용 역량 알아보기(과제)           |                    | :         | 2023-02-16 | 00:00 ~ 2023-02-16 00:00                                                              | 0  | 필수 0/1 현황                               | 보기        | 2023-02-16 15:31:52 |      |                       |
| 과제관리                   |      |                                  |                    |           |            |                                                                                       |    |                                         |           |                     |      |                       |
| 시험관리                   |      |                                  |                    |           |            |                                                                                       |    |                                         |           | 🗹 과제등록              |      |                       |
| 설문관리                   |      |                                  |                    |           |            |                                                                                       |    |                                         |           |                     |      |                       |
| 공지사항                   |      |                                  |                    | <b>**</b> | 1          | >>                                                                                    |    |                                         |           |                     |      |                       |
| 학습 자료실                 |      |                                  |                    |           |            |                                                                                       |    |                                         |           |                     |      |                       |
| 학습 문의                  |      |                                  |                    |           |            |                                                                                       |    |                                         | ,         |                     |      |                       |
| 연수메시지                  |      |                                  |                    |           | 과제제출       | 들현황                                                                                   |    |                                         |           |                     | ID 💌 | 검색어를 입력하세요. Q         |
|                        |      |                                  |                    |           |            | 연수생ID                                                                                 | 이름 | EMAIL                                   | 제출현황      | 제출일                 | 제출자료 | 채점(이수점수:0점)           |
|                        |      |                                  |                    |           | 1          |                                                                                       |    |                                         | 제출        | 2023-02-22 14:39:42 | ď    | 0 हे <del>प्र</del> थ |
|                        |      |                                  |                    |           | 2          |                                                                                       |    | 10000                                   | 미제출       | -                   | 2    | 3<br>3 xv             |
|                        |      |                                  |                    |           | 3          | 101010000000000000000000000000000000000                                               |    | -                                       | 미제출       | -                   | a.   | 0 점 저장                |
|                        |      |                                  |                    |           | 4          | 101000                                                                                |    | 101003                                  | 미제출       |                     | ×    | 0 점 저장                |
|                        |      |                                  |                    |           | 5          | $\  (x,y) - (x,y) \ _{L^{\infty}(\Omega)} \leq \  (x,y) - \  \ _{L^{\infty}(\Omega)}$ | -  | 100000000000000000000000000000000000000 | 미제출       | -                   |      | 0 점 저장                |
|                        |      |                                  |                    |           | 6          | -                                                                                     | -  | -                                       | 미제출       | -                   |      | 0 점 저왕                |
|                        |      |                                  |                    |           | 7          |                                                                                       |    |                                         | 미제출       | -                   |      | 0 점 저장                |
|                        |      |                                  |                    |           | 8          | 101.0000000000000000000000000000000000                                                |    |                                         | 미제출       | ă.                  |      | 0 점 저장                |
|                        |      |                                  |                    |           | 9          |                                                                                       |    | propriet (1) (pro-p) = 0                | 미제출       |                     |      | 0 정 저장                |
|                        |      |                                  |                    |           |            |                                                                                       |    | 46 K                                    | 1 ) )     | 9                   |      |                       |

#### ○ 화면 설명

수강생 과제제출현황 조회 및 해당 과제에 대한 점수를
 등록할 수 있습니다.

## ○ 실행 절차

① [현황보기] 클릭

② 제출자료 확인

③ 점수 입력

④ [저장] 클릭

| 9) 시핟 | 넘 등록하기(1/2) |  |
|-------|-------------|--|
|       |             |  |

| - L                    | <mark>-</mark> 의 강의실 |                                      |                  |          |             |
|------------------------|----------------------|--------------------------------------|------------------|----------|-------------|
|                        | <b>과정명</b> [중        | 등] 아이톡톡-스마트단말기를 활용한 한문과 블린           | 빈디드 러닝의 실제       |          |             |
| 이상훈<br><mark>강사</mark> |                      | 박습기간: 2022.10.24~2023.10.30 미총차시: 15 | i.               |          |             |
| -                      | 시험관리                 |                                      |                  | 시험명 🔻 검색 | 어를 입력하세요. Q |
| ŀal                    | Но                   | <br>,\ お면                            | 새성인              | 격과       | 과리          |
|                        | C-                   |                                      | 00E              | 27       |             |
| 반관리                    |                      |                                      |                  |          |             |
| 1                      |                      |                                      |                  |          |             |
|                        |                      |                                      | 목록이 없습니다.        |          |             |
|                        |                      |                                      |                  |          |             |
|                        |                      |                                      |                  |          |             |
| 로실                     |                      |                                      |                  |          |             |
| 4                      |                      |                                      |                  |          |             |
| 시지                     |                      |                                      |                  |          | ☑ 시험관리등록    |
|                        |                      |                                      | « ( <b>1</b> ) » |          |             |

• 시험을 등록할 수 있습니다.

실행 절차
 ① [시험관리] 클릭
 ② [시험관리등록] 클릭

#### 과정시험 등록

| 1 | • 시험문제 제목              | [중등] 아이톡톡-스마트단말기를 활용한 한문과 블렌디드 러닝의 실제                                                                                                    |
|---|------------------------|----------------------------------------------------------------------------------------------------|
| 2 | · 시험문제 설명              | 시험정보를 입력하세요                                                                                                    |
| 3 | · 주의사항                 | 주의사항을 입력하세요                                                                                                    |
| 4 | · 시험 시간(분)             |                                                                                                    |
| 5 | ·시험시작일                 | 0시 ▼ 0분 ▼                                                                                                    |
| 6 | ·시험종료일                 | 0시 ▼ 0분 ▼                                                                                                    |
|   |                        | ● 시험 객관식추가       ● 시험 주관식추가       ● 시험 주관 수가       ● 시험 주관 수가       ● 시험 주관 수가< |
| 1 | 문제<br>· 자문<br>문제 지문(*) | • २२२ ४३४४७७         • २४४         • २४४ ४३४४७७         • २४४           • २४२         ८४४ ४४४४४         • २४४         • २४४                                                                                                    |
|   | · 해설<br>문제 해설          | · ### 8/4 ###                                                                                                    |

해설 문제 해설

부파일 정답

파일등록

○ 화면 설명

• 시험을 등록합니다.

#### ○ 실행 절차

① 시험문제 제목 입력

- ② 시험문제 설명 입력
- ③ 주의사항 입력
- ④ 시험 시간(분) 입력
- ⑤ 시험시작일 입력
- ⑥ 시험종료일 입력

⑦ [시험 객관식 추가] 또는 [시험 주관식 추가] 클릭

(양식 예시 참고)

⑧ [저장] 클릭

○ 활용 안내

8

파일등록

• 시험 문제 총 점수는 100점이 되도록 제작 바랍니다.

<시험 객관식 양식>

••

<시험 주관식 양식>

정수

#### 10) 시험 결과 조회하기

|           | 나의 강  | 의실                                   |                                                                                                    |                     |                                                                                                    |                   |                                       |
|-----------|-------|--------------------------------------|----------------------------------------------------------------------------------------------------|---------------------|----------------------------------------------------------------------------------------------------|-------------------|---------------------------------------|
|           | · 과정명 | [중등] 아이톡톡-스마트단말기를 활용한 집              | 한문과 블렌디드 러닝의 실기                                                                                             | 제                   |                                                                                                    |                   |                                       |
| 이상훈<br>각사 |       | <b>학습기간:</b> 2022.10.24~2023.10.30 대 | ]총차시:15                                                                                                    |                     |                                                                                                    |                   |                                       |
|           |       |                                      |                                                                                                    |                     |                                                                                                    |                   |                                       |
| 강의실홈      | 시험관리  | 의                                    |                                                                                                    |                     | 시험명 ▼ 검색어를 입력하ん                                                                                                    | ଏହ. Q             |                                       |
| 수강생관리     |       |                                      |                                                                                                    | 11.11.01            | 74-71                                                                                                    |                   |                                       |
| 학습관리      | 면오    | ×                                    | 엄명                                                                                                    | 생정일                 | 1 <sup>24</sup>                                                                                                    | 관리                |                                       |
| 성장진단관리    | 1     | [중등] 아이톡톡-스마트단말기를 활용한 한문과 블          | 블렌디드 러닝의 실제                                                                                                 | 2023-02-16 15:47:48 | ] 결과 📑 엑셀 🗹 4                                                                                                    | 수정 💼 삭제           |                                       |
| 과제관리      |       |                                      |                                                                                                    |                     |                                                                                                    |                   |                                       |
| 시험관리      |       |                                      |                                                                                                    | « < 1 > »           |                                                                                                    |                   |                                       |
| 설문관리      |       |                                      |                                                                                                    |                     |                                                                                                    |                   |                                       |
| 공지사항      |       |                                      |                                                                                                    |                     |                                                                                                    |                   |                                       |
| 학습 자료실    |       |                                      |                                                                                                    |                     |                                                                                                    |                   |                                       |
| 학습 문의     |       |                                      |                                                                                                    |                     | V                                                                                                    |                   |                                       |
|           |       |                                      |                                                                                                    |                     |                                                                                                    | A 7148 Pt         |                                       |
| 연수메시지     |       |                                      | 시험결과                                                                                                    |                     |                                                                                                    | 수강생명 ▼ 검색         | 역어를 입력하세요. Q                          |
| 연수메시지     |       |                                      | <b>시험결과</b><br>                                                                                             | 수강생명                | 응시여부                                                                                                    | 수강생명 ▼ 검색<br>재출일시 | 이를 입력하세요. Q<br>점수                     |
| 연수메시지     |       |                                      | <b>시험결과</b><br>번호<br>1                                                                                      | 수강생명                | 응시야부<br>X                                                                                                    | 수강생명 ▼ 검색<br>제출일시 | I어를 입력하세요. Q<br>점수                    |
| 연수메시지     |       |                                      | 시험결과           번호           1           2                                                                   | 수강생명                | 응시여부<br>X<br>X                                                                                                    | 수강생명 ▼ 검색<br>제출일시 | I어를 입력하세요. Q                          |
| 연수메시지     |       |                                      | 시험결과<br>번호<br>1<br>2<br>3                                                                                   | 수강생명                | 응사여부<br>X<br>X<br>X                                                                                                    | 수강생명 • 검색         | (어플 입력하세요. Q<br>정수                    |
| 연수메시지     |       |                                      | 시험결과<br>번호<br>1<br>2<br>3<br>4                                                                              | 수강생명                | 응시여부<br>X<br>X<br>X<br>X                                                                                                    | 수강생명 • 검색         | 이를 입력하세요. Q<br>점수                     |
| 연수메시지     |       |                                      | 시험결과           번호           1           2           3           4           5                               | 수강생명                | 8/0Р<br>Х<br>Х<br>Х<br>Х<br>Х<br>Х                                                                                                    | 수강생명 • 검색         | 점수                                    |
| 연수메시지     |       |                                      | 시험결과         빈호         1         2         3         4         5         6                                 | 수강생명                | یا<br>یا<br>یا<br>یا<br>یا<br>یا<br>یا<br>یا<br>یا<br>یا<br>یا<br>یا<br>یا<br>ی                                                                                                    | 수강생명 • 검색         | 점수                                    |
| 연수메시지     |       | 2                                    | N 討 결 과                1        2        3        4        5        6        7                              | 수강생명                | یا<br>یا<br>یا<br>یا<br>یا<br>یا<br>یا<br>یا<br>یا<br>یا<br>یا<br>یا<br>یا<br>ی                                                                                                    | 수강생명 • 검색         | 점수                                    |
| 연수메시지     |       | 2                                    | N 討 결 과                1        2        3        4        5        6        7        8                     | 수강생명<br>            | باوابدی       X       X       X       X       X       X       X       X       X       X       X       X       X       X       X       X       X       X       X       X       X       X       X       X       X       X       X | 수강생명 • 검색<br>제출일시 | 점수                                    |
| 연수메시지     |       | 2                                    | Nagaan         Ua         1         2         3         4         5         6         7         8         9 | 수강생명                | ابابادی                                                                                                    | 수강생명 • 검색<br>제출일시 | 전 전 전 전 전 전 전 전 전 전 전 전 전 전 전 전 전 전 전 |

#### ○ 화면 설명

• 시험에 응시한 수강생의 시험결과를 조회할 수 있습니다.

## ○ 실행 절차

① [결과] 클릭

② 시험결과 확인

| 이상훈<br>강사 | <b>나의 강</b><br>· <sub>과정명</sub> | <b>의실</b><br>[중등] 아이톡톡-스마트단말기를 활용<br><b>□학습기간 :</b> 2022.10.24 ~ 2023.10.30 | 한 한문과 블렌디드 러닝의 실제<br>① <b>총차시 : 15</b> |                |                     |                             |                                          |
|-----------|---------------------------------|-----------------------------------------------------------------------------|----------------------------------------|----------------|---------------------|-----------------------------|------------------------------------------|
| 강의실홈      | 시험관리                            | 4                                                                           |                                        |                |                     | 시험명 🔻 김                     | 색어를 입력하세요. Q                             |
| 수강생관리     |                                 |                                                                             |                                        |                |                     |                             |                                          |
| 학습관리      | 번호                              |                                                                             | 시험명                                    |                | 생성일                 | <sup>2</sup> 2 <sup>2</sup> | 관리                                       |
| 성장진단관리    | 1                               | [중등] 아이톡톡-스마트단말기를 활용한 한문                                                    | 금과 블렌디드 러닝의 실제                         |                | 2023-02-16 15:47:48 | 🖾 결과 📑 엑셀                   | 조 수정 · · · · · · · · · · · · · · · · · · |
| 과제관리      |                                 |                                                                             |                                        |                |                     |                             |                                          |
| 시험관리      |                                 |                                                                             |                                        | « < <b>1</b> > | »                   |                             |                                          |
| 설문관리      |                                 |                                                                             |                                        |                |                     |                             |                                          |
| 공지사항      |                                 |                                                                             |                                        |                |                     |                             |                                          |
| 학습 자료실    |                                 |                                                                             |                                        |                |                     |                             |                                          |

수강생들의 시험결과 파일 필요 시 엑셀파일을 다운로드
 받을 수 있습니다.

○ 실행 절차

[엑셀] 클릭
 시 엑셀 다운로드됩니다.

학습 문의 연수메시지

#### \_\_\_\_\_ 12) 설문제출현황 보기

|                        | 나의 강  | 의실                                      |                                                                      |                        |          |                        |                                                                                |
|------------------------|-------|-----------------------------------------|----------------------------------------------------------------------|------------------------|----------|------------------------|--------------------------------------------------------------------------------|
|                        | · 과정명 | [중등] 아이톡톡-스마트단말기를 활용                    | 용한 한문과 블렌디드 러                                                        | 닝의 실제                  |          |                        |                                                                                |
| 관리자<br><mark>강사</mark> |       | 🗍 <b>학습기간 :</b> 2022.10.24 ~ 2023.10.30 | 🌐 총차시 : 15                                                           |                        |          |                        |                                                                                |
| 가이시ㅎ                   |       |                                         |                                                                      |                        |          |                        |                                                                                |
| 이의열품<br>               | 설문관i  | 리                                       |                                                                      |                        |          | 제목 ▼ 검색어를 입력           | 하세요. Q                                                                         |
| 가영영린니<br>              | 번호    | 제목                                      | 1                                                                    | 설문기간                   | 제출현황     | 등록일                    | 관리                                                                             |
| 성장진단관리                 |       | AL 115                                  |                                                                      |                        |          |                        |                                                                                |
| 과제관리                   | 1     | 연수설문                                    | 2022-10-17 00:                                                       | 00~2022-12-31 23:50    | 0/9 연왕보기 | 2022-10-17 21:18:33    | ш<br>Ш                                                                         |
| 시험관리                   |       |                                         |                                                                      |                        |          |                        |                                                                                |
| 설문관리                   |       |                                         |                                                                      |                        |          |                        |                                                                                |
| 공지사항                   |       |                                         |                                                                      | « < 1 > »              |          |                        |                                                                                |
| 한습 자료식                 |       |                                         |                                                                      |                        |          |                        |                                                                                |
| 101146                 |       |                                         |                                                                      |                        |          |                        |                                                                                |
| 학습 문의                  |       |                                         | 2                                                                    | 말                      | <b></b>  | ID ▼ 검색어름              | 입력하세요. Q                                                                       |
| 학습 문의 연수메시지            |       |                                         | 2<br>설문제출현황                                                          | 96세ID                  |          | ID · 김색이를<br>FMAII     | : 입력하세요. Q                                                                     |
| 학습 문의<br>연수메시지         |       |                                         | 2<br>4문제출현황<br>번호                                                    | <b>탈</b><br>연수생D       | 이름       | ID ▼ 김색이를<br>EMAIL     | 1 입력하세요. Q<br>참여여부                                                             |
| 학습 문의<br>연수메시지         |       |                                         | 2<br>4문제출현왕<br>번호<br>1<br>2                                          | <mark>갈</mark><br>연수생D | 이름       | ID ▼ 김색이름<br>EMAIL     | 1 입력하세요. Q<br>참여여부<br>미찮여<br>미찮여                                               |
| 학습 문의<br>연수메시지         |       |                                         | 2<br><u> 4</u> 문제출현<br>2<br>1<br>2<br>3                              | <b>방</b><br>연수생D       | 이류       | ID ▼ 컨색어를<br>EMAIL     | 입역하세요. Q<br>원여여부<br>미원여<br>미원여<br>미원여                                          |
| 학습 문의<br>연수메시지         |       |                                         | 2<br><u>4</u> 274<br>2<br>3<br>4                                     | <b>발</b><br>연수생D       | 아름       | ID ▼ ইঞ্জিল্ল<br>EMAIL | 임력하세요. Q<br>원여이부<br>미월이<br>미원이<br>미원이<br>미원이                                   |
| 학습 문의<br>연수메시지         |       |                                         | 2<br><u>4</u><br>2<br>3<br>4<br>5                                    | <b>탈</b><br>연수생D       | 이름       | ID ▼ ইাৰ্শলাল<br>EMAIL | 임력하세요. Q                                                                       |
| 학습 문의<br>연수메시지         |       |                                         | 2<br><u>4</u><br>2<br>3<br>4<br>5<br>6                               | <b>발</b><br>연수생D       | 이금       | EMAIL                  | 임력하세요. Q                                                                       |
| 학습 문의<br>연수메시지         |       |                                         | 2<br><u>4</u><br>2<br>3<br>4<br>5<br>6<br>7                          | <b>탈</b><br>인수생D       | 이류       | ID • 컨섹어를<br>EMAIL     | 임력하세요. Q                                                                       |
| 학습 문의<br>연수메시지         |       |                                         | 2<br><u>4</u> 2-3<br>2<br>3<br>4<br>5<br>6<br>7<br>8                 | <b>방</b><br>연수생D       | 이류<br>이류 | ाठ र सेथलझ<br>EMAIL    | 및 입력하세요. Q                                                                     |
| 학습 문의<br>연수메시지         |       |                                         | 2<br><u>4</u> 문제출현<br>1<br>1<br>2<br>3<br>4<br>5<br>6<br>7<br>8<br>9 | <b>발</b><br>인수생D       | 이료       | EMAIL                  | 임역하세요. Q<br>원이이부<br>이원이<br>이원이<br>이원이<br>이원이<br>이원이<br>이원이<br>이원이<br>이원이<br>이원 |

#### ○ 화면 설명

• 설문제출현황을 확인할 수 있습니다.

### Ο 실행 절차

[현황보기] 클릭
 제출현황 확인

#### \_\_\_\_\_ 13) 설문조사결과 보기

|        | 나의 깅  | <b>방의실</b>                        |                                     |                                 |                                          |     | ○ 화면 설명                               |    |
|--------|-------|-----------------------------------|-------------------------------------|---------------------------------|------------------------------------------|-----|---------------------------------------|----|
|        | · 과정명 | [중등] 아이톡톡-스마트단들                   | 말기를 활용한 한문과 블렌디드 러닝의 실제             |                                 |                                          |     | • 설문조사결과를 확인할 수 있습니                   | 다. |
| 관리자    |       | □ 하 <b>슸 フノフ・</b> 2022 10 24 ~ 20 | 23 10 30 ① <b>本北川・15</b>            |                                 |                                          |     |                                       |    |
| 강사     |       |                                   |                                     |                                 |                                          |     |                                       |    |
| 강의실홈   | 서묘과   |                                   |                                     |                                 | 제모 👻 거새어를 이려쳐                            |     | ○ 실행 절차                               |    |
| 스가새과리  | 결군선   |                                   |                                     |                                 | 에너 · · · · · · · · · · · · · · · · · · · |     | ① [통계] 클릭                             |    |
| T8824  | ШЭ    | 계모                                | 서무기가                                | 계츠처하                            | 드로이                                      | 까리  | · · · · · · · · · · · · · · · · · · · |    |
| 학습관리   | 22    | ~11-7                             | 골문기단                                | 세울린형                            | 1                                        | 24  | (2) 글군도시 걸피 꼭 한                       |    |
| 성장진단관리 | 1     | 연수 설문                             | 2022-10-17 00:00 ~ 2022-12-31 23:50 | 0/9 현황보기                        | 2022-10-17 21:18:33                      | L L |                                       |    |
| 과제관리   |       |                                   |                                     |                                 |                                          |     |                                       |    |
| 시험관리   |       |                                   |                                     |                                 |                                          |     |                                       |    |
| 설문관리   |       |                                   |                                     |                                 |                                          |     |                                       |    |
| 공지사항   |       |                                   | « < <b>1</b> > >>                   |                                 |                                          |     |                                       |    |
|        |       |                                   |                                     |                                 |                                          |     |                                       |    |
| 학습 자료실 |       |                                   |                                     |                                 |                                          |     |                                       |    |
| 학습 문의  |       |                                   |                                     |                                 |                                          |     |                                       |    |
| 연수메시지  |       |                                   |                                     | 연수 설문 설문조사결과                    |                                          |     |                                       |    |
|        |       |                                   | 2                                   | 1. 연수목표를 달성하였다.                 |                                          |     |                                       |    |
|        |       |                                   |                                     | 1. 우수(81~100점)<br>2. 양호(61~80점) |                                          |     |                                       |    |
|        |       |                                   |                                     | 3. 보통(41~60점)                   |                                          |     |                                       |    |
|        |       |                                   |                                     | 4. 미흡(21~40점)                   |                                          |     |                                       |    |
|        |       |                                   |                                     | 5. 불량(0~20점)                    |                                          |     |                                       |    |
|        |       |                                   |                                     | 2. 학습에 능동적으로 참여하였다              | ł.                                       |     |                                       |    |
|        |       |                                   |                                     | 1. 우수(81~100점)                  |                                          |     |                                       |    |
|        |       |                                   |                                     | 2. 양호(61~80점)                   |                                          |     |                                       |    |
|        |       |                                   |                                     | 3. 보통(41~60점)                   |                                          |     |                                       |    |
|        |       |                                   |                                     | 4. 미읍(21~40점)<br>5. 불량(0~20점)   |                                          |     |                                       |    |
|        |       |                                   |                                     | - EC(- MD)                      |                                          |     |                                       |    |
|        |       |                                   |                                     | 3. 본 과정의 이수가 자기계발 및             | 업무수행에 도움이 되었다.                           |     |                                       |    |
|        |       |                                   |                                     | 1. 우수(81~100점)<br>2. 야古(6190저)  |                                          |     |                                       |    |
|        |       |                                   |                                     | 2. 당오(01~00점)<br>3. 보통(41~60점)  |                                          |     |                                       |    |
|        |       |                                   |                                     | 4. 미흡(21~40점)                   |                                          |     |                                       |    |
|        |       |                                   |                                     | 5. 불량(0~20점)                    |                                          |     |                                       |    |
|        |       |                                   |                                     | 4. 과정운영자가 친절하였다                 |                                          |     |                                       |    |
|        |       |                                   |                                     | 1. 우수(81~100점)                  |                                          |     |                                       |    |
|        |       |                                   |                                     |                                 |                                          |     |                                       |    |

|                        | 나의 강의 | 실                                     |                                     |          |                     |        |
|------------------------|-------|---------------------------------------|-------------------------------------|----------|---------------------|--------|
|                        | · 과정명 | [중등] 아이톡톡-스마트단말기를 활용한                 | <u>한</u> 한문과 블렌디드 러닝의 실제            |          |                     |        |
| 관리자<br><mark>강사</mark> |       | <b>학습기간 :</b> 2022.10.24 ~ 2023.10.30 | 따총차시:15                             |          |                     |        |
| !홈                     |       |                                       |                                     |          | 제목 🔻 검색어를 입력        | 하세요. Q |
| ·관리                    |       |                                       |                                     |          |                     |        |
| 힌                      | 번호    | 제목                                    | 설문기간                                | 제출현황     | 등록일                 | 관리     |
| !단관리                   | 1 9   | 변수 설문                                 | 2022-10-17 00:00 ~ 2022-12-31 23:50 | 0/9 현황보기 | 2022-10-17 21:18:33 | e lu   |
| ·리                     |       |                                       |                                     |          |                     |        |
| 리                      |       |                                       |                                     |          |                     |        |
| 리                      |       |                                       |                                     |          |                     |        |
| ŀð                     |       |                                       | « ( <u>1</u> » »                    |          |                     |        |
| 차료실                    |       |                                       |                                     |          |                     |        |
| 문의                     |       |                                       |                                     |          |                     |        |
| 시지                     |       |                                       |                                     |          |                     |        |
|                        |       |                                       |                                     |          |                     |        |

수강생들의 설문조사결과 파일 필요 시 엑셀파일을 다운로드
 받을 수 있습니다.

○ 실행 절차

[엑셀다운로드] 클릭
 클릭시엑셀다운로드됩니다.

|                        | 나의 강의실   |                                          |      |             |        |  |  |  |  |  |
|------------------------|----------|------------------------------------------|------|-------------|--------|--|--|--|--|--|
|                        | ·과정명     | [중등] 아이톡톡-스마트단말기를 활용한 한문과 블렌디드 러닝의 실제    |      |             |        |  |  |  |  |  |
| 이상훈<br><mark>강사</mark> |          | □학습기간: 2022.10.24 ~ 2023.10.30 □ 충차시: 15 |      |             |        |  |  |  |  |  |
| 의실홈                    | <br>과정공기 | 기사항                                      | 제목 🔻 | 검색어를 입력하세요. | Q      |  |  |  |  |  |
| 강생관리                   |          |                                          |      |             |        |  |  |  |  |  |
| 습관리                    | 번호       | 제목                                       | 작성자  | 작성일         | 조회수    |  |  |  |  |  |
| 장진단관리                  | 공지 블     | 벤디드 러닝의 실제 공지                            | 관리자  | 2022.12.16  | 2      |  |  |  |  |  |
| 제관리                    | 1 블      | 벤디드 러닝의 실제 일반 공지                         | 관리자  | 2023.02.16  | 0      |  |  |  |  |  |
| 험관리                    |          |                                          |      |             |        |  |  |  |  |  |
| 문관리                    | 1        |                                          |      | [           | [] 글쓰기 |  |  |  |  |  |
| 지사항                    |          |                                          |      |             |        |  |  |  |  |  |
| 습자료실                   |          | « < <b>1</b> > »                         |      |             |        |  |  |  |  |  |
| 습문의                    |          |                                          |      |             |        |  |  |  |  |  |

• 공지사항을 등록할 수 있습니다.

실행 절차

 [공지사항] 클릭
 [글쓰기] 클릭

연수메시지

|                        | 나의 강의실            |                                                         |       |
|------------------------|-------------------|---------------------------------------------------------|-------|
|                        | · <b>과정명</b> [중등] | ] 아이톡톡을 활용한 학생 학습 포트폴리오 제작                              |       |
| 이상훈<br><mark>강사</mark> | □ 학습              | <b>슬기간 :</b> 2022.10.17~2023.10.30 印杏차시 <b>: 15</b>     |       |
| 강의실홈                   | 1 제목              | 제목을 입력하세요.                                              |       |
| 수강생관리                  | Thurs             |                                                         |       |
| 학습관리                   | 작성자               | V132                                                    |       |
| 성장진단관리                 | 2 <sup>86</sup>   | 공지                                                      |       |
| 과제관리                   |                   | 시스템 글 꼴 · 12pt · B I <u>A</u> · 플 프 프 프 프 프 프 · · · · · |       |
| 시험관리                   |                   |                                                         |       |
| 설문관리                   |                   |                                                         |       |
| 공지사항                   |                   |                                                         |       |
| 학습 자료실                 |                   |                                                         |       |
| 학습 문의                  | 3 <sup>ив</sup>   |                                                         |       |
| 연수메시지                  |                   |                                                         |       |
|                        |                   |                                                         |       |
|                        |                   |                                                         |       |
|                        |                   |                                                         |       |
|                        |                   | P                                                       | 4     |
|                        | 4 파일첨부            | 파일찾기                                                    |       |
|                        | -                 |                                                         |       |
|                        |                   | 2                                                       | 취소 저장 |
|                        |                   |                                                         |       |

• 공지사항을 등록합니다.

#### ○ 실행 절차

① 제목 입력

② 옵션 선택

공지에 체크할 경우 공지사항 게시글 최상단에 노출됩니다.

③ 내용 입력

④ 파일첨부

파일첨부 필요 시 [파일찾기] 클릭 후 파일 업로드합니다.

⑤ [저장] 클릭

#### ○ 활용 안내

• 작성자는 해당 연수의 강사명으로 자동 입력됩니다.

| 이상훈<br>강사 | 나의 강의실<br>· 과정명 [중등]<br>□학습: | 아이톡톡-스마트단말기를 횔<br><b>키간 :</b> 2022.10.24 ~ 2023.10.30 | 발용한 한문과 블렌디드 러<br>田 <b>총차시 : 15</b> | 닝의 실제       |      |            |       |
|-----------|------------------------------|-------------------------------------------------------|-------------------------------------|-------------|------|------------|-------|
| 강의실홈      | <br>과정학습자료실                  |                                                       |                                     |             | 제목 🔻 | 검색어를 입력하세요 | 2. Q  |
| 수강생관리     |                              |                                                       |                                     |             |      |            |       |
| 학습관리      | 번호                           |                                                       | 제목                                  |             | 작성자  | 작성일        | 조회수   |
| 성장진단관리    | 공지 [중요] 블렌디                  | 니드 러닝의 실제 학습 자료                                       |                                     |             | 관리자  | 2023.02.16 | 0     |
| 과제관리      |                              |                                                       |                                     |             |      |            |       |
| 시험관리      | 1 블렌디드러닝                     | 님의 실제 학습 자료                                           |                                     |             | 관리자  | 2023.02.16 | 0     |
| 설문관리      |                              |                                                       |                                     |             |      | г          |       |
| 공지사항      |                              |                                                       |                                     |             |      | L          | 🗹 글쓰기 |
| 학습 자료실    |                              |                                                       |                                     |             |      |            |       |
| 학습 문의     |                              |                                                       |                                     | << < 1 > >> |      |            |       |
| 연수메시지     |                              |                                                       |                                     |             |      |            |       |
|           |                              |                                                       |                                     |             |      |            |       |

• 학습자료를 등록할 수 있습니다.

#### Ο 실행 절차

① [학습 자료실] 클릭 ② [글쓰기] 클릭

|        | 나의 강의실           |                                                                                                    |
|--------|------------------|----------------------------------------------------------------------------------------------------|
|        | · <b>과정명</b> [중동 | 등] 아이톡톡을 활용한 학생 학습 포트폴리오 제작                                                                                                    |
| 강사     | Ē                | <b>습기간:</b> 2022.10.17~2023.10.30 田종차시:15                                                                                         |
| 강의실홈   | 1 제목             | 제목을 입력하세요.                                                                                                    |
| 수강생관리  | 작성자              | 이상훈                                                                                                    |
| 학습관리   |                  |                                                                                                    |
| 성장진단관리 | 4 ad             | <u>े उप</u>                                                                                                    |
| 과제관리   |                  | 시스템 글 $\cong$ v 12pt v B $I$ A v $\equiv$ $\equiv$ $\equiv$ $\equiv$ $\equiv$ $\equiv$ $\equiv$ $\equiv$ $\sim$ $\leftrightarrow$ |
| 시험관리   |                  |                                                                                                    |
| 설문관리   |                  |                                                                                                    |
| 공지사항   |                  |                                                                                                    |
| 학습 자료실 |                  |                                                                                                    |
| 학습 문의  | <u>Э</u> чв      |                                                                                                    |
| 연수메시지  |                  |                                                                                                    |
|        |                  |                                                                                                    |
|        |                  |                                                                                                    |
|        |                  |                                                                                                    |
|        |                  | (p                                                                                                    |
|        | 4 파일첨부           | 파일찾기                                                                                                    |
|        |                  |                                                                                                    |
|        |                  | 취소 · · · · · · · · · · · · · · · · · · ·                                                                                          |

• 학습자료를 등록합니다.

## 

#### ○ 활용 안내

• 작성자는 해당 연수의 강사명으로 자동 입력됩니다.

|                        | 나의 강       | 의실                                    |      |       |                     |
|------------------------|------------|---------------------------------------|------|-------|---------------------|
|                        | ·과정명       | [중등] 아이톡톡-스마트단말기를 활용한 한문과 블렌디드 러닝의 실제 |      |       |                     |
| 이상훈<br><mark>강사</mark> |            | □학습기간: 2022.10.24 ~ 2023.10.30 □      |      |       |                     |
|                        |            |                                       |      |       |                     |
| 강의실홈                   | 학습 문       | 2                                     | 세폭 ▼ | 검색어들입 | 역하세요. Q             |
| 수강생관리                  | 버方         | 미모                                    | 사태   | 자서자   | 드루이                 |
| 학습관리                   | <u>U</u> T | 2                                     | 01   | 100   | 072                 |
| 성장진단관리                 | 1          | 문의사항이 있습니다.                           | 답변대기 | 강나라   | 2023-02-16 17:02:33 |
| 과제관리                   |            |                                       |      |       |                     |
| 시험관리                   |            |                                       |      |       | ☑ 글쓰기               |
| 설문관리                   |            |                                       |      |       |                     |
| 공지사항                   |            |                                       |      |       |                     |
| 학습 자료실                 | 1          |                                       |      |       |                     |
| 학습 문의                  |            |                                       |      |       |                     |

• 수강생의 문의에 답변을 등록할 수 있습니다.

#### ○ 실행 절차

[학습 문의] 클릭
 집 답변할 문의 제목 클릭

연수메시지

#### 나의 강의실 · 과정명 [중등] 아이톡톡-스마트단말기를 활용한 한문과 블렌디드 러닝의 실제 이상훈 <mark>강사</mark> 문의사항이 있습니다. 강의실홈 수강생관리 강나라 2023-02-16 학습관리 $\mathbf{1}$ 쌍방향 수업을 제외한 나머지 강의는 정해진 시간없이 자율수강하면 되는 것일까요? 성장진단관리 과제관리 시험관리 설문관리 목록 삭제 공지사항 2 학습 자료실 학습 문의 연수메시지

#### ○ 화면 설명

• 수강생의 문의에 답변을 등록할 수 있습니다.

#### ○ 실행 절차

① 문의내용 확인
 ② [답변등록] 클릭

#### \_\_\_\_\_ 17) 학습문의 답변하기(3/3)

|                        | 나의 강의실                                             |   |
|------------------------|----------------------------------------------------|---|
|                        | · <b>과정명</b> [중등] 아이톡톡-스마트단말기를 활용한 한문과 블렌디드 러닝의 실제 |   |
| 이상훈<br><mark>강사</mark> | □확습기간: 2022.10.24 ~ 2023.10.30 □ 종차시: 15           |   |
| 강의실홈                   | 문의사항이 있습니다.                                        |   |
| 수강생관리                  | 관리자 2023-02-16                                     |   |
| 학습관리                   |                                                    |   |
| 성장진단관리                 | 쌍방향 수업을 제외한 나머지 강의는 정해진 시간없이 자율수강하면 되는 것일까요?       |   |
| 과제관리                   |                                                    |   |
| 시험관리                   |                                                    |   |
| 설문관리                   |                                                    |   |
| 공지사항                   | 진행상태 [ 긴 전형상태가 답변원료인 경우만 수강생에 노출됩니다.               |   |
| 학습 자료실                 | 시스템글꼴 ∨ 12pt ∨ B I <u>A</u> ∨ 톰 톰 Ξ 클 클 클 프 ∨ ↔    |   |
| 학습 문의                  |                                                    |   |
| 연수메시지                  |                                                    |   |
|                        |                                                    |   |
|                        |                                                    |   |
|                        | 2 <sup>(18)</sup>                                  |   |
|                        |                                                    |   |
|                        |                                                    |   |
|                        |                                                    |   |
|                        |                                                    |   |
|                        | p                                                  | 4 |
|                        |                                                    |   |

#### ○ 화면 설명

• 수강생의 문의에 답변을 등록합니다.

#### ○ 실행 절차

① 진행상태 선택

답변 대기, 처리 중, 처리 완료 총 3가지 상태로 변경할 수 있습니다. 수강생에게는 처리 완료 상태일 때 답변이 노출됩니다.

② 답변 내용 입력

③ [저장] 클릭

## 18) 연수메시지 보내기

|                  | 나의 강의실                     |                                                     |                     |                     |       | • 수강생에게 메시지를 전송                                |
|------------------|----------------------------|-----------------------------------------------------|---------------------|---------------------|-------|------------------------------------------------|
|                  | · <b>과정명</b> [중등] 아이톡톡-스마트 | 단말기를 활용한 한문과 블렌디드 러닝의 실제                            |                     |                     |       |                                                |
| 이상훈<br><b>강사</b> | 다 학습기간 : 2022.10.24 -      | - 2023.10.30 印 총차시 : 15                             |                     |                     |       | ○ 실행 절차                                        |
| 강의실홈             | 연수메시지                      |                                                     |                     |                     |       | ① [연수메시지] 클릭                                   |
| 수강생관리            | 과정 수강생 (6명)                | 대상자 (3명)                                            | <b>5</b> 메시지        |                     | 템플릿   | ② 메시지를 보낼 수강생 신                                |
| 학습관리             | 2<br><sub>전체선택</sub>       | 4 전체선택                                              | 메시지를 입력해            | 주세요.                | 기본    | () [▶] 크리                                      |
| 성장진단관리           | and particular parts       | ALLEY LAW TORONTO A LAW                             | 템플릿을 클릭하여           | 겨 사용 할 수 있습니다.      | 참여유도  |                                                |
| 과제관리             | THE SECTOR PROPERTY AND    | CONT ON TANKING AND                                 |                     |                     |       | ([▶] 글닥지 내성자 폭폭으로 이종합                          |
| 시험관리             | And generalities and       |                                                     |                     |                     |       | (4) 내상사들 왁인                                    |
| 설문관리             | protection of the second   |                                                     |                     |                     |       | 수강생을 잘못 선택했을 경우 대상7                            |
| 공지사항             |                            |                                                     |                     |                     |       | 대상자에서 제외됩니다.                                   |
| 학습 자료실           |                            |                                                     |                     |                     |       | (5) 메시지 입력                                     |
| 학습 문의            |                            |                                                     |                     |                     |       | 직접 메시지를 작성하거나 템플릿을                             |
| 연수메시지            |                            |                                                     |                     |                     |       | ⑥ [메시지 전송] 클릭                                  |
|                  | _                          |                                                     |                     |                     |       |                                                |
|                  |                            |                                                     |                     | 메시지 선종<br>6         |       |                                                |
|                  | 시작 날짜 - 중                  | 등료 날짜                                               |                     |                     |       |                                                |
|                  | =검색조건= ▼ =결과= ▼            | · 검색어를 입력해주세요. Q 검색                                 |                     |                     | 5줄 보기 | •                                              |
|                  | 수신아이디                      | 내용                                                  | 발송아이디               | 보낸일시                | 결과    |                                                |
|                  | USER_00000000000723        | 안녕하십니까. 더물림 맞춤 연수 튜터입니다. 오늘은 신청하신 '[중등] 아이톡톡-스마트단말  | USER_00000000000444 | 2022-11-07 05:19:03 | 성공    | [경남교육 연수포털]<br>강좌명 : [중등] 아이톡톡-스마트단말기를 활용한 한문과 |
|                  | USER_0000000000724         | 안녕하십니까. 더울림 맞춤 연수 튜터입니다. 오늘은 신청하신 ' [중등] 아이톡톡-스마트단말 | USER_00000000000444 | 2022-11-07 05:19:03 | 성공    | 블렌디드 러닝의 실제                                    |
|                  | USER_0000000000726         | 안녕하십니까. 더울림 맞춤 연수 튜터입니다. 오늘은 신청하신 ' [중등] 아이톡톡-스마트단밀 | USER_00000000000444 | 2022-11-07 05:19:03 | 성공    | 꼭늡기간:2022년 10펄24월 ~2023년 10월30일                |
|                  | USER_00000000000000        | 안녕하십니까. 더물림 맞춤 연수 류터입니다. 오늘은 신청하신 '[중등] 아이 톡톡 스마트단말 | USER_00000000000444 | 2022-11-07 05:19:03 | 성공    | 겨나고운 여스표턴 사이트 · https://www.gooti.or/r/        |
|                  | USER_00000000002/3         | · · · · · · · · · · · · · · · · · · ·               | USEK_0000000000444  | 2022-11-07-05:19:03 | 69    | 장금표적 인구포를 사이드 : https://www.gneti.or.ki/       |
|                  |                            | « < 1 2 3 ·                                         | 4 > ≫               |                     |       | 가. <기본 템플릿>                                    |

가. <기본 템플릿>

경남교육 연수포털 사이트 : https://www.gneti.or.kr/ 나. <참여유도 템플릿>

강좌명 : [중등] 아이톡톡-스마트단말기를 활용한 한문과

학습기간 : 2022년 10월24일 ~2023년 10월30일

#### ○ 화면 설명

게 메시지를 전송할 수 있습니다.

|를 보낼 수강생 선택

#### 릭

시 대상자 목록으로 이동합니다.)

#### ·를 확인

잘못 선택했을 경우 대상자 목록에서 제외할 수강생 클릭 후 [◀] 클릭 시 서 제외됩니다.

#### 입력

지를 작성하거나 템플릿을 이용해 내용을 작성합니다. (템플릿 이미지 참고)

[경남교육 연수포털]

블렌디드 러닝의 실제

강의 참여 부탁드립니다. 감사합니다.

학습기간이 얼마 남지 않았습니다.

## | 전송] 클릭

1

19) 연수메시지 전송 결과여부 조회하기

나이 가이신

| 이상훈<br><mark>강사</mark> |
|------------------------|
| 강의실홈                   |
| 수강생관리                  |
| 학습관리                   |
| 성장진단관리                 |
| 과제관리                   |
| 시험관리                   |
| 설문관리                   |
| 공지사항                   |
| 학습 자료실                 |
| 학습 문의                  |
| 연수메시지                  |
|                        |

| 연수메시지                                                                |                                                                                                    |                        |                                                                                                  |                      |          |
|----------------------------------------------------------------------|----------------------------------------------------------------------------------------------------|------------------------|--------------------------------------------------------------------------------------------------|----------------------|----------|
| 과정 수강생 (6명)                                                          | 대상자 (3명)                                                                                                    | 메시지                    |                                                                                                  | 템플릿                  |          |
| 전체선택                                                                 | 전체선택                                                                                                    | 메시지를 입력해국<br>템플릿을 클릭하여 | 5세요.<br>月 사용 할 수 있습니다.                                                                           |                      | 기본 참여유도  |
|                                                                      | PANDE OICHARXINO                                                                                                    |                        | 에시지 전송                                                                                           |                      | 5주 년 기 🔹 |
| 시작날짜 중료날찌                                                            |                                                                                                    |                        |                                                                                                  | 결과                   | 02 11    |
| 시작 날짜 중료 날짜<br>=검색조건= ▼ =결과= ▼                                       | Line                                                                                                    | 방송아이디                  | 보내인지                                                                                             | 2-4                  |          |
| 시작 날짜 * 종료 날짜<br>=검색조건= ▼ =결과= ▼<br>수산하기다 0 145                      | 내용<br>냄니까 더눌림 맞츷 연수 튜터입니다. 오늘은 신청하신 '[중등] 아이톡토스마트다일                                                                                                    | 발송아이디                  | 보낸일시<br>2022-11-07 05:19:03                                                                      | 성공                   |          |
| 시작 날짜 · 종료 날짜<br>=검색조건= ▼ =결과= ▼ · · · · · · · · · · · · · · · · · · | 내용<br>[십니까: 더물림 맞춤 연수 튜터입니다. 오늘은 신청하신 '[등등] 아이톡톡-스마트단일<br>[십니까: 더물림 맞춤 연수 튜터입니다. 오늘은 신청하신 '[등등] 아이톡톡-스마트단일                                                                                                    | 발송아이디                  | 보낸일시<br>2022-11-07 05:19:03<br>2022-11-07 05:19:03                                               | 성공                   |          |
| 시작 날짜 · 종료 날짜<br>=검색조건= 	 =결과= 	 · · · · · · · · · · · · · · · · · · | 내용<br>남십니까. 더물림 맞춤 연수 류터입니다. 오늘은 신청하신 '[등등] 아이톡톡-스마트단일<br>남십니까. 더물림 맞춤 연수 류터입니다. 오늘은 신청하신 '[등등] 아이톡톡-스마트단일<br>남십니까. 더물림 맞춤 연수 류터입니다. 오늘은 신청하신 '[등등] 아이톡톡-스마트단일                                                     | 발송아이디                  | 보낸일시<br>2022-11-07 05:19:03<br>2022-11-07 05:19:03<br>2022-11-07 05:19:03                        | 성공<br>성공<br>성공       |          |
| 시작 날짜 · · · · · · · · · · · · · · · · · ·                            | 내용<br>남십니까. 더울림 맞춤 연수 튜터입니다. 오늘은 신청하신 '[등등] 아이톡톡-스마트단일<br>남십니까. 더울림 맞춤 연수 튜터입니다. 오늘은 신청하신 '[등등] 아이톡톡-스마트단일<br>남십니까. 더울림 맞춤 연수 튜터입니다. 오늘은 신청하신 '[등등] 아이톡톡-스마트단일<br>남십니까. 더울림 맞춤 연수 튜터입니다. 오늘은 신청하신 '[등등] 아이톡톡-스마트단일 | 발송아이디                  | 보낸일시<br>2022-11-07 05.19:03<br>2022-11-07 05.19:03<br>2022-11-07 05.19:03<br>2022-11-07 05.19:03 | 성공<br>성공<br>성공<br>성공 |          |

#### ○ 화면 설명

• 연수메시지 전송 결과여부를 조회할 수 있습니다.

#### ○ 실행 절차

○ 활용 안내

• 결과 설명

대기 : 아직 메시지 전송이 되지 않아 대기 상태입니다. 성공 : 메시지 전송이 성공하였습니다.

실패 : 메시지 전송이 실패하였습니다.

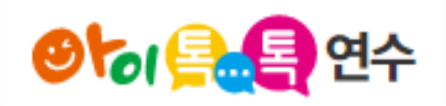

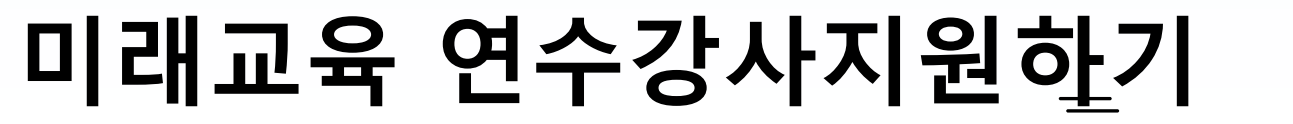

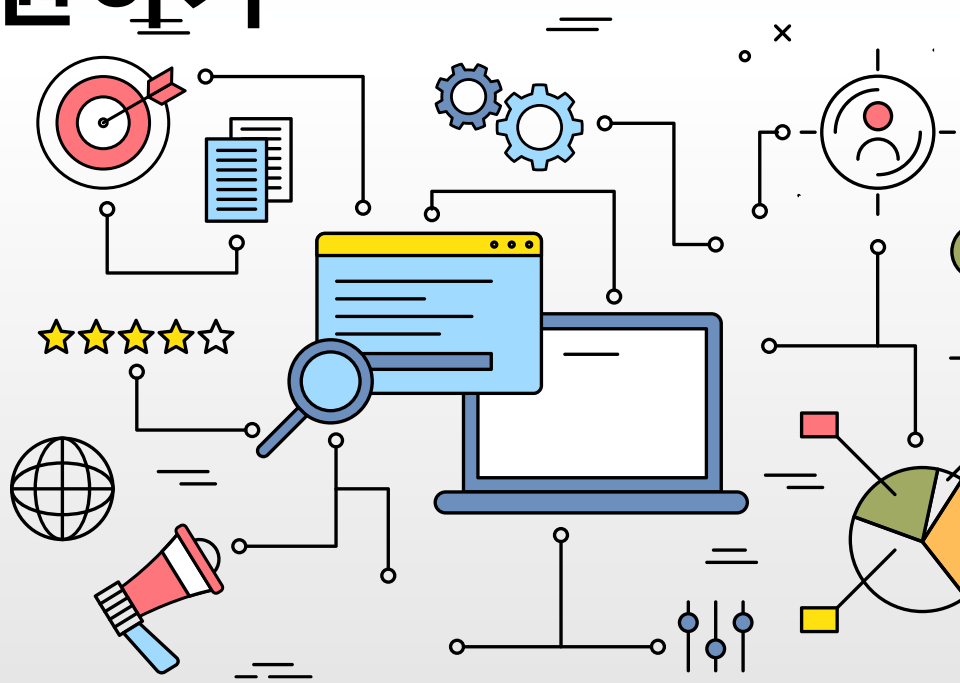

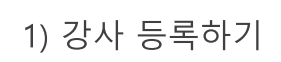

|   | 개인정보관리                    | home x 마이페이지 x 개연정보관리                                                                                 |
|---|---------------------------|----------------------------------------------------------------------------------------------------|
|   |                           | 로그인정보 강사정보                                                                                            |
| _ |                           | 양식 다운로드                                                                                               |
|   |                           | 성명 나선생                                                                                                |
| 3 | 인석사항                      | 주거지역*/소속 남해군 ▼ / 의령은광학교                                                                               |
| 4 | 연락처                       | 010                                                                                                   |
|   | E-mail                    | nateacher@gne.go.kr                                                                                   |
|   | 하는 여여                     | <b>영역 선택</b> =대영역 선택= ▼ =중영역 선택= ▼ =소영역 선택= ▼ ●                                                       |
| 5 | 26 84                     | 영역 목록 정보(SW,AI)교육 ×                                                                                   |
|   | 강사 이력                     | 시작연도 종료연도 내용 🔮                                                                                        |
| 6 | 8~~ 이 ~<br>(학력, 강의, 지필 등) | •                                                                                                    |
| 7 | 원고 공개 <sup>*</sup>        | ※ 본인의 원고를 PDF 파일로 변환하여 홈페이지에 탑재·공개하는 것을 동의합니다.<br><ul> <li>공개</li> <li>비공개</li> </ul>                 |
|   | 7년 지난 고개 *                | ※본인의 강사소개자료 중 주민등록번호를 제외한 정보를 '아이톡톡연수시스템'을 통해 도내 연수 운영자에 제공하<br>는 것을 동의합니다.                           |
|   | 성사성모 공개 <sup>*</sup>      | <ul> <li>আনহ</li> <li>আনহ</li> </ul>                                                                  |
| 8 | 인력풀구분                     | <ul> <li>■ 미례교육원)아이독독지원단</li> <li>■ 초등통합교육지원단</li> <li>■ 중등미례형수업전문강사단</li> <li>AI TOUCH교사단</li> </ul> |

• 미래교육 연수강사 지원을 하기 위해서 강사정보를 등록합니다.

#### ○ 실행 절차

- ① [마이페이지] > [강사정보] 클릭
- ② 양식 다운로드

클릭 시 강사카드, 개인정보 수집 및 이용 동의서 양식 다운로드 받을 수 있습니다.

③ 인적사항

주거지역을 선택합니다.

- ④ 연락처 입력
- 5 활동 영역 선택

[+] 클릭 시 영역 목록에 추가됩니다. 영역 목록에 추가된 활동 영역의 우측 [x] 클릭 시 영역 목록에서 해당 영역이 삭제됩니다.

⑥ 강사 이력 입력

[+] 클릭 시 이력 입력칸이 추가되고 [-] 클릭 시 해당 버튼 입력칸이 삭제됩니다.

- ⑦ 원고 및 강사정보 공개여부 선택
- ⑧ 인력풀구분 선택(중복 선택 가능)
- ⑨ [강사정보수정] 클릭

#### ○ 추가설명

9

강사정보수정

- (\*)표시는 필수입력 사항입니다.
- E-mail은 자동 입력되어 있습니다.

#### ○ 실행 절차 연수도움 home > 연수도움 > 연수강사요청 미래교육 연수강사요청 ① [연수강사요청] 클릭 톡톡연수 소개 $\geq$ 2 ② [강사 지원 및 모집 현황] 클릭 공지사항 > 연수강사요청 강사 지원 및 모집 현황 출강 현황 ③ [상세] 클릭 연수강사요청 클릭 시 상세내용을 조회할 수 있으며 강시 지원할 수 있습니다. 연수문의 > 모집중 연수 목록 🔻 =요청구분= ▼ ○ 활용 안내 자주하는질문 > • [모집중 연수 목록] 검색 조건 모집기간 교육일정 상세/지원 진행상태 지역명 학교명 요청자 연수 도움 선택 시 해당 조건 연수강사요청 목록만을 조회할 수 있습니다. ? 연수문의(1:1) (모집중 연수 목록, 내 신청 목록 중 선택) 상세 3 2023-10-19 / 15시 ~ 17시 강사모집중 김해시 봉명초등학교 조경해 2023-06-07 ~ 2023-09-22 • [=요청구분=] 검색 조건 Ę~) ? ★ '강사배정완료'시 신청내용 변경 불가 및 강사는 지원 취소 불가 선택 시 해당 조건 연수강사요청 목록만을 조회할 수 있습니다. (학교, 학년, 전학공, 학부모 중 선택) 수강신청 자주하는 질문 • [출강 현황] 탭 « < <u>1</u> > » 배정 완료되어 강사(본인)가 출강해야 할 강의 목록을 조회할 수 있습니다.

#### ○ 화면 설명

· 강사정보 등록 시 강사 지원 및 모집 현황 탭을 확인할 수 있습니다.
 해당 페이지에서 강사 지원할 수 있습니다.

## 2) 강사 지원하기(2/2)

| 미래교육연수 상세          |                   | X |
|--------------------|-------------------|---|
| 요청 개요              |                   |   |
| 지역                 | 창원(마산시)           |   |
| 학교급                | 초등학교              |   |
| 학교(기관)명            | 이작초등학교            |   |
| 신청 구분              | 학교                |   |
| 학년                 | -                 |   |
| 참석인원(명)            | 2                 |   |
| 아이톡톡-아이북 활용(이해) 수준 | 상                 |   |
| 운영 방법              | 강사 및 예산 (교육지원청지원) |   |
| 연수내용               |                   |   |
| 신청 영역              | 중등수업전문컨설팅         |   |
| 방식1                | 집합                |   |
| 방식2                | 실습                |   |
| 내용                 | 중등미래형수업           |   |
| 요절까한               |                   | 1 |
|                    | 강사지               | 원 |

#### ○ 화면 설명

• 미래교육연수 상세내용을 확인할 수 있으며 강사 지원할 수 있습니다.

#### ○ 실행 절차

① [강사 지원] 클릭

| 연수도움                      |           | 미레그오여서         | 57110*         | ч            |           |      | home > 9               | 연수도움 > 연수강사요청 |
|---------------------------|-----------|----------------|----------------|--------------|-----------|------|------------------------|---------------|
| 톡톡연수 소개                   | >         | 미데파퓩 친구        | -9 <b>л</b> да | 5            |           |      | 2                      |               |
| 공지사항                      | > 1       | 연              | 수강사요청          |              | 강사 지원 및 모 | 집 현황 | 출강                     | 현황            |
| 연수강사요청                    | >         |                |                |              |           |      |                        |               |
| 연수문의                      | >         |                |                |              |           |      |                        | =요청구분= ▼      |
| 자주하는질문                    | >         |                |                |              |           |      |                        |               |
| <b>2</b> <sup>연수 도움</sup> |           | 진행상태           | 강 <b>사</b> 구분  | 지역명          | 학교명       | 요청자  | 교육일정                   | 상세 및 결과보고     |
| • 연수문의(1                  | .:1)      | 결과보고필요         | 주강사            | 창원(창원시)      | 의령은광학교    | 우나리  | 2023-07-26 / 15시 ~ 17시 | <u>४</u> м 3  |
| ✓ ?<br>수강시청 자주하늘          | )<br>· 직무 | 결과보고필요         | 보조강사           | 창원(창원시)      | 의령은광학교    | 우나리  | 2023-06-28 / 15시 ~ 17시 | 상세            |
| 1028 4192                 | 24        | ★ '강사배정완료'시 신청 | 성내용 변경 불가 및    | 강사는 지원 취소 불가 |           |      |                        |               |

#### 

#### ○ 실행 절차

○ 화면 설명

① [연수강사요청] 클릭

• 운영 방법이 강사 및 예산인 연수는 운영 후 결과보고가

- ② [출강 현황] 클릭
- ③ [상세] 클릭

필요합니다.

★ 배정 완료되어 강사(본인)가 출강해야 할 강의 목록임.

3) 결과보고하기(2/2)

| TOOU        | 정적 곳 예안 (교육시원왕시원)   |   | 경우 |
|-------------|---------------------|---|----|
| 미래교육연수 상세   |                     | x |    |
| 연수종료시각      | 17시                 |   |    |
| 시수          | 2시간                 |   |    |
| 강사 모집인원(명)  | 2                   |   |    |
| 주강사         | 박동건                 |   |    |
| 보조강사        | 김유지                 |   |    |
| 2청자         |                     |   |    |
| 성명          | 우나리                 |   |    |
| 업무          | 아이톡톡                |   |    |
| 휴대전화        | 010                 |   |    |
|             | •                   |   |    |
| 결과보고제출      |                     |   |    |
| *강사카드 및 동의서 | _ 파일 선택 _ 선택된 파일 없음 |   |    |
| *출석부        | 파일 선택 선택된 파일 없음     |   |    |
| 강의 원고       | 파일 선택 선택된 파일 없음     |   |    |
| 1           |                     | 3 |    |
|             |                     |   |    |

#### ○ 화면 설명

• 운영 방법이 강사 및 예산일 경우 연수운영 후 결과를 보고합니다.

#### ○ 실행 절차

- ① [결과양식 다운로드] 클릭
  - 결과양식 파일을 다운로드 받아 작성합니다.
- 2 [파일 선택] 클릭
  - 작성한 결과파일을 첨부합니다.
- ③ [결과보고] 클릭

클릭 시 처리현황이 자동으로 '운영완료'로 변경됩니다.

#### ○ 추가설명

 결과보고 시 지역관리자에게 결과보고 웍스 메시지가 전송됩니다.
 \* 강사만 신청 '동의' 시 강사비는 학교 예산으로 진행되기 때문에 별도로 결과보고 제출할 필요가 없습니다.

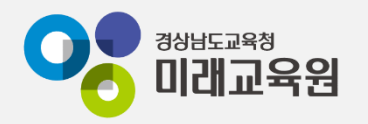

## @ 문의: 아이톡톡 통합콜센터 (055-1396 연결 후 1번)

## @ 공식지원사이트 <u>http://support.itt.link</u>

## 감사합니다.

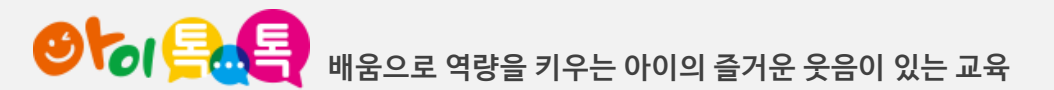